### *МІНІСТЕРСТВО ОСВІТИ І НАУКИ УКРАЇНИ* МИКОЛАЇВСЬКИЙ НАЦІОНАЛЬНИЙ АГРАРНИЙ УНІВЕРСИТЕТ

Навчально-науковий інститут економіки та управління Обліково-фінансовий факультет

Кафедра інформаційних систем і технологій

# ІНФОРМАЦІЙНІ СИСТЕМИ ТА ТЕХНОЛОГІЇ

# Методичні рекомендації

до проходження навчальної практики здобувачами вищої освіти освітнього ступеня «Молодший бакалавр» початкового рівня (короткий цикл) спеціальності 073 «Менеджмент» денної форми навчання

МИКОЛАЇВ 2021

#### УДК 004.9

#### **B 52**

Друкується за рішенням науково-методичної комісії обліковофінансового факультету Миколаївського національного аграрного університету від 22.04.2021 р., протокол №9

#### Укладачі:

| Ю.В. Волосюк – | канд. техн. наук, доцент, завідувач кафедри |
|----------------|---------------------------------------------|
|                | інформаційних систем і технологій,          |
|                | Миколаївський національний аграрний         |
|                | університет, м. Миколаїв                    |

#### Рецензенти:

- І.П. Атаманюк докт. техн. наук, професор, завідувач кафедри вищої та прикладної математики, Миколаївський національний аграрний університет, м. Миколаїв
- Л. М. Макарова канд. техн. наук, доцент, доцент кафедри програмного забезпечення автоматизованих систем Національного університету кораблебудування ім. адм. Макарова

© Миколаївський національний аграрний університет, 2021

Тема: Введення та редагування тексту в документі.

#### Хід роботи:

Запустити текстовий редактор Word. Перевірити і у разі потреби задати параметри сторінки (формат A4, поля по 3,5 см), а інші режими можливо змінити згодом.

1. Ввести текст – титульну сторінку звіту до практичної роботи. Ввести текст, не форматуючи його.

Міністерство освіти і науки України Миколаївський національний аграрний університет Практичні роботи Тема "Текстові редактори" Виконав: Здобувач групи \_\_\_\_ прізвище та ініціали Викладач: прізвище та ініціали Миколаїв 20

- 2. На новому листі, після титульного, написати слово «ЗМІСТ», а далі з нового рядка «1. Введення та редагування тексту в документі». Перед виконанням наступної роботи з нового рядка ввести наступний номер пункту і назву роботи, яка відповідає темі роботи. В результаті на листі буде створено перелік виконаних робіт.
- **3.** Відредагувати текст так, щоб він зайняв цілу сторінку і мав такий вигляд:

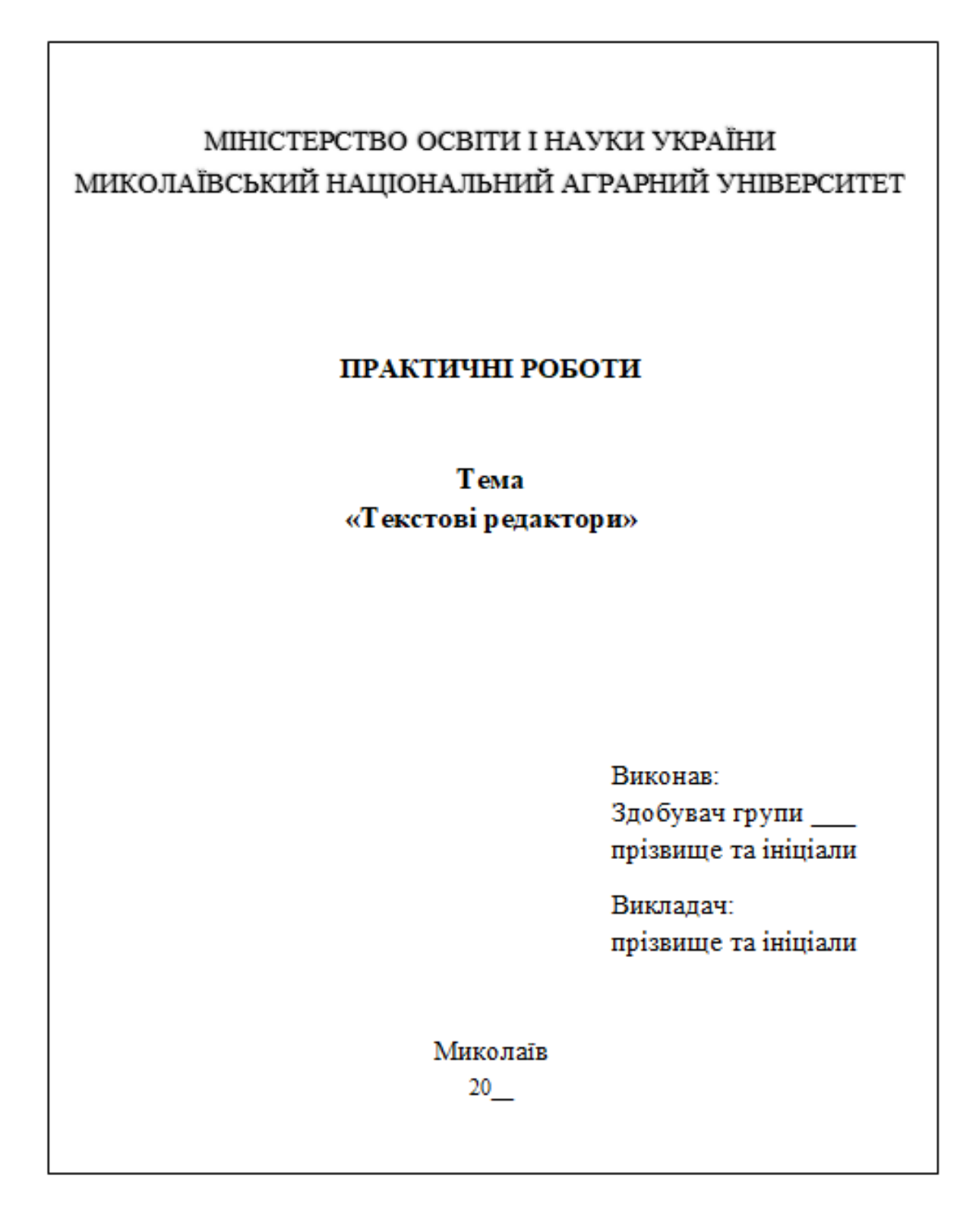

- 4. Застосувати до першого та другого рядків видозміну букв на всі великі з тінню.
- 5. Зберегти створений документ.
- **6.** З нового листа ввести текст, який має бути відформатований за зразком:

Комп'ютерна система складається із апаратної частини (комп'ютера) та програмного забезпечення, яке є у файловій системі на дисках. Програмне забезпечення поділяється на операційні системи (*MS Windows*) та прикладні програми (*MS Word, MS Excel ma in.*). Доступ до комп'ютерної системи може бути прямий або захищений паролем. За допомогою пароля захищають приватну чи корпоративну інформацію.

Операційна система – це сукупність програм, які призначені для керування роботою комп'ютера і підтримки взаємодії користувача з апаратною частиною і прикладними програмами.

<u>Диск (вінчестер)</u> – це фізичний пристрій, на якому зберігається вся інформація. Диск має назву – це латинська літера і символ двокрапки, наприклад:

А: В: - назви дисководів гнучких дискет;

С: D: - назви логічних дисків на вінчестері;

Е: F: - назва дисководу компакт-дисків (CD) чи флеш-пам'яті.

Функції ОС: взаємодія програм з апаратними забезпеченням; розподіл оперативної пам'яті; виявлення помилок тощо; загальне керування ресурсами комп'ютера, запуск програм; робота з каталогами; робота з файлами; встановлення режимів роботи основних та додаткових пристроїв; управління енергонезалежною пам'яттю і т. д.

Основні складові частини операційної системи.

Файл має такі головні властивості: назву, тип, обсяг убайтах, дату створення. Назви файлам та каталогам дає користувач. Назва файлу може складатися з двох слів, розмежованих крапкою: власної назви, яку придумує користувач, і стандартної назви типу файлу. Тип файлу надається прикладною програмою автоматично або користувач вибирає його із деякого наданого програмою списку. Тип дає змогу користувачам і системі розпізнавати, в якому форматі зберігаються дані в файлі. Наприклад: txt – текстовий, ехе – виконуваний, doc – текст у форматі програми Word...В назвах не використовуються символи + [.] ^ \* ? \/. Папки можуть містити інші папки.

- 7. Застосувати шрифт Arial для назв заголовків та шрифт Times New Roman для основного тексту.
- 8. Задати шрифт для тексту 12, а для заголовків 14.
- 9. Створити марковані списки.
- 10. Зберегти роботу.

5

Тема: Форматування символів в тексті. Створення буквиці.

#### Хід роботи:

1. Створіть новий текстовий документ, який матиме вигляд:

#### Практична робота №2

Приклад застосування штучного інтелекту приводить компанія *DARPA Grand Challenge*, де комп'ютери та різні дачники застосовують при гонках на автомобілях. ШТУЧНИЙ ІНТЕЛЕКТ в філософії необхідний для кращого вирішення власних проблем, кращого представлення та використання інформації. Банки та фінансові інститути використовують ШІ для організації дій, інвестування акцій, виявлення навантажень та ін. ШІ в белетристиці зазвичай зображається, як наступаюча енергетична спроба до перекидання людських повноважень.

Кібернетика – це наука про вивчення зв'язку та контролю в живих організмах, машинах, організаціях, а також їх комбінаціях, зокрема, це вивчення комп'ютерного управління машинами (роботи, автомати). Вивчення сучасної кібернетики почалося в 1940 році Норбертом Вінером, та саме слово "кібернетика" вперше було використано в 1834 році. Кібернетику, як дисципліну твердо встановили Wiener, McCulloch, W. Grey Walter та інші. W. Grey Walter був одним з перших, хто побудував автономних роботів, як допомогу при вивченні тваринної поведінки.

<u>SCADA</u> - <u>Supervisory Control And Data Acquisition</u> – системи, що використовуються для контролю та управління хімікатами, фізичними або транспортними процесами, гнучкими системами, для управління електросиловим розповсюдженням, газом і нафтовими потоками та іншими поширеними процесами.

Майбутні тенденції розглядають **SCADA** як систему, що надзвичайно вразлива до <u>кібертерористичних</u> нападів, причинами є масивні фінансові втрати через втрату даних або фактичне фізичне руйнування.

- 2. Оформити перший абзац великою буквою таким чином, щоб вона розміщувалась в тексті, висота букви в рядках становила 3 см, а відступ від тексту 1 см. (Вставка Буквиця)
- 3. Відформатувати даний текстовий фрагмент.
- 4. Зберегти роботу.

Тема: Створення нумерованих, маркованих, багаторівневих списків.

#### Хід роботи:

- 1. Створити маркований список, застосувавши відповідний маркер:
  - > проектна потужність підприємства;
  - річний обсяг виробництва основної продукції;
  - > освоєння проектної потужності;
  - > обсяг реалізації продукції в натуральному та грошовому виразі;
  - > фондовіддача;
  - > собівартість одиниці продукції;
  - матеріальні витрати на 1 грн. реалізованої продукції;
  - > рівень продуктивності праці у натуральному і грошовому виразі;
  - прибуток від реалізації основної продукції і його питома вага у прибутку підприємства;
  - > рентабельність реалізованої продукції.
  - 2. Створити нумерований список:
- 1) технологічна трудоємкість трудові витрати робітників, що здійснюють технологічний вплив на предмети праці;
- внутрівиробнича трудоємкість включає технологічну трудоємкість і трудові витрати допоміжних робітників основних цехів і усіх робітників допоміжних цехів і служб, зайнятих обслуговуванням виробництва;
- виробнича трудоємкість включає внутрівиробничу трудоємкість і витрати праці працівників, зайнятих організацією і управлінням підприємством;
- повна трудоємкість включає виробничу трудоємкість продукції і позавиробничі витрати праці працівників, зайнятих дослідженням ринку і реалізацією продукції.
  - 3. Створити багаторівневий список:

#### I. Обротні фонди включають:

- 1.1. Виробничі запаси:
  - сировина, основні матеріали, покупні напівфабрикати;
  - допоміжні матеріали;
  - паливо;
  - 🛠 тара;
  - \* запасні частини для ремонтів;
  - \* малоцінні і швидкозношуючі предмети.
- 1.2. Засоби у виробництві:
  - о Незавершене виробництво;
  - Витрати майбутніх періодів.

#### II. Фонди обігу:

- готова продукція (на складі і відвантажена);
- грошові кошти (на рахунках і в касі) і дебіторська заборгованість.

4. Створіть списки, наведені нижче:

Фактори підвищення продуктивності праці:

- 1st) матеріально-технічні;
- 2nd)організаційні;
- 3rd) економічні;
- 4th) соціальні;

№1 рівень знарядь праці, ступінь механізації виробництва, якість предметів праці;

- №2 умови праці, ступінь організованості виробництва;
- №3 фінансові стимули, матеріальна зацікавленість;
- №4 рівень кваліфікації робочої сили, умови праці.
- 5. Зберегти роботу.

#### ПРАКТИЧНА РОБОТА №4

Тема: Робота з колонками. Створення макету газети.

#### Хід роботи:

1. Створіть наступний текстовий фрагмент:

#### Практична робота 4

Знання виробничої й технологічної структури ОВФ дозволяє ефективно проектувати організацію виробництва і робочих місць з метою досягнення високої продуктивності праці при мінімальних витратах.

Кожна галузь промисловості у відповідності зі своєю специфікою має відповідну виробничу і технологічну структури. Покажемо його на прикладі харчової промисловості, що є багатогалузевою – 40 підгалузей, що відрізняються між собою по призначенню, технології виготовлення продуктів харчування, по зв'язках із джерелами сировини. Ці розходження обумовлені розмаїтістю в засобах і методах виготовлення продуктів.

Якщо у виноробстві або хлібоприймальних підприємствах у структурі ОВФ велика питома вага припадає на пасивну частину, то в більшості інших підгалузей - на активну.

При забезпеченні підприємства основними виробничими фондами варто враховувати їхні особливості, що випливають із сутнісної характеристики ОВФ.

По-перше, основні фонди збільшують продуктивну силу праці і використовуються протягом великого періоду. Це означає, що в політику господарювання підприємство повинно ринутися до придбання високопродуктивного устаткування, технічні характеристики якого дозволяють підтримувати його на належному рівні протягом усього терміна служби.

По-друге, ОВФ, як правило, що дорого коштують (це особливо характерно для харчової промисловості, де устаткування виготовляється з дорогих матеріалів), і на їхнє придбання потребуються великі кошти, необхідно домагатися їхньої швидкої окупності.

По-третє, з огляду на дорожнечу ОВФ, необхідно шукати найбільш прийнятні умови їх придбання: по лізингу, у кредит і т.д.

- 2. Перетворити перші чотири абзаци тексту на дві колонки однакового розміру з урахуванням лінії розділювача.
- Перетворити інші абзаци тексту на три колонки довільних розмірів без лінії розділювача.

Зберегти роботу.

**Тема:** Створення автоматичного змісту, вказівників, таблиць посилань та списків ілюстрацій.

#### Хід роботи:

1. Створити та відформатувати текстовий документ, наведений нижче:

#### Практична робота 5

**Подібність** явищ характеризується відповідністю (пропорційністю) величин моделі та оригіналу, що задіяні у досліджуваних явищах.

Всі види подібностей підкоряються загальним правилам, що сформульовані у вигляді теорем подібностей.

Перша теорема подібності: У явищах, що подібні у певному розумінні, завжди можна знайти сполуки(комбінації) параметрів, які називаються критеріями подібності, що мають однакові значення як для оригіналу, так і для моделі.

Справедливо і зворотнє: якщо критерії подібності мають однакове значення, то явища подібні.

**Друга теорема подібності:** Будь-яке рівняння фізичного процесу, яке записане у заданій системі одиниць, може бути представлене у вигляді залежності між безрозмірними сполуками параметрів цього рівняння.

Третя теорема подібності: Необхідними і достатніми умовами подібності явищ є пропорціональність між параметрами, які вважаються подібними, і які входять в умови однозначності, а також рівність критеріїв подібності моделі та оригіналу.

Крім названих трьох теорем подібності існує ще декілька правил, які допомагають уникнути помилок при моделюванні.

Правило 1. Подібність складних систем, які складаються з декількох підсистем, що відповідно, подібні між собою зокрема, забезпечується подібністю елементів, що є загальними для всіх підсистем.

- 2. Створити автозміст на початку документу: формат Класичний із заповнювачем, кількість рівнів 7. Відформатуйте зміст, розмір літер змісту збільшіть до 18.
- **3.** Створити п'ять предметних вказівників: формат Строгий, тип з відступом, нумерація сторінок по правому краю відключена,

- 4. Створіть три закладки та застосуйте їх.
- 5. Вставити п'ять малюнків та створіть списки ілюстрацій: формат Формальний, із заповнювачем \_\_\_\_, назва Рис1, Рис2, Рис3... Зберегти роботу.

**Тема:** Створення стилів форматування. Форматування за зразком. Побудова та форматування простих таблиць.

#### Хід роботи:

1. Створити текстовий документ, наведений нижче:

#### Практична робота 6.

Спроби систематизувати закономірності творчого мислення відносяться ще до античних часів. Про це є згадки у працях Архімеда Сіракузького, Геракліта Ефеського, Сократа та інших філософів. Саме вони сформулювали основи евристики – науки про творче мислення, про методи творчості. Сократ вважав, що творчі задатки пробуджуються в умовах невимушеного діалогу, вільного обміну думками, який супроводжується гумором та іронією. Методи творчого мислення за Сократом полягають у доведенні понять до абсурду, висвітленні їх внутрішніх суперечностей, а також у використанні аналогій і асоціацій. Дальший розвиток евристики відображений у роботах Р. Бекона, Г. Лейбніца та Х. Вольфа, в яких сформульовані основні правила винахідництва і наукового аналізу. Проте лавиноподібний розвиток евристики відбувся у другій половині двадцятого століття і є підстави вважати, що саме в наш час сформувалися основні засади наук про науково-технічну творчість.

Розглянемо деякі основні поняття евристики.

Мета – бажаний результат роботи однієї особи чи колективу в межах визначеного проміжку часу.

Евристичне правило – сформульований наказ до дії, дозвіл на дію або заборона дії у даних умовах.

Евристичний прийом – декілька евристичних правил об'єднаних заданою метою.

Евристична операція – дія скерована на досягнення заданої мети.

2. Створити стиль форматування та застосувати до текстового фрагменту: *Ім'я* – Суперстиль, *Колір шрифту* – темно-зелений, Розмір шрифту – 16, Стиль – Абзац, Шрифт – Arial, Курсив, *Міжрядковий інтервал* – полуторний.

**3.** Побудувати таблицю, застосовуючи основні прийоми редагування та форматування (зміна напрямку тексту, зміна розмірів таблиці, розбиття та об'єднання комірок, задання рамки та фону таблиці та ін.):

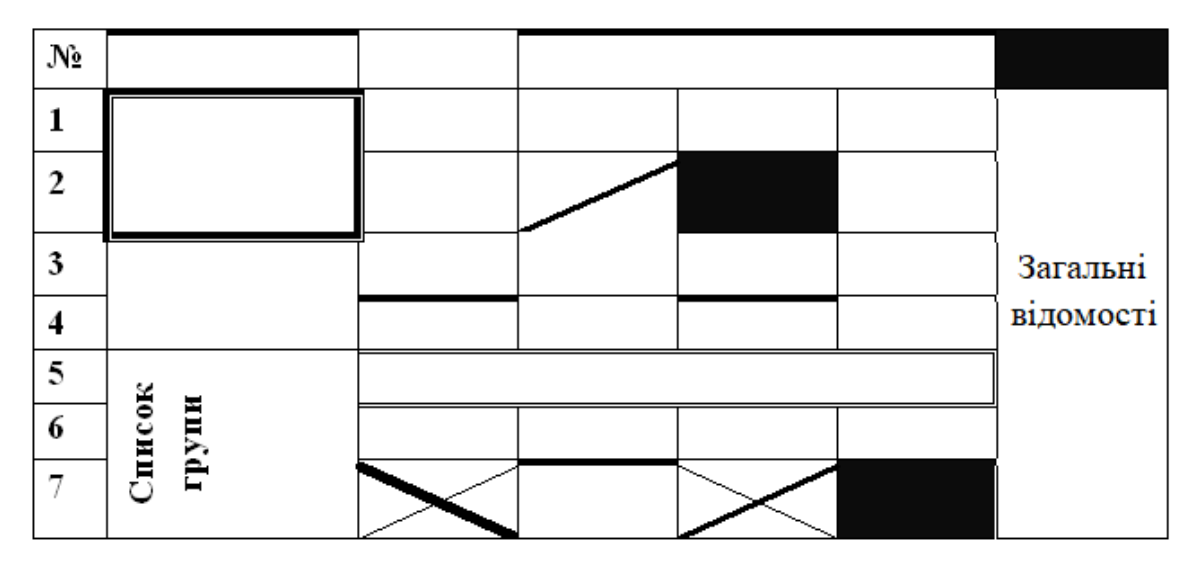

#### 4. Побудувати наступну таблицю:

| Будь-яке н           | наукове дослідження має         | Об'єктом наукового дослідження       |
|----------------------|---------------------------------|--------------------------------------|
| свій об'єк:          | г та предмет.                   | є ідеальна або матеріальна система,  |
|                      |                                 | яку необхідно створити чи            |
|                      |                                 | удосконалити.                        |
| Предмет              | дослідження – стру              | ктура цієї системи, закони її        |
| функціону            | вання, система внутріп          | ініх і зовнішніх зв'язків, закони    |
| розвитку с           | истеми, її різноманітні вла     | астивості.                           |
|                      | 1)джерелами фінансуван          | ня(держбюджетні, місцеві бюджети,    |
| ЧНі.<br>[<br>3а:     | галузеві бюджети та кош         | ги корпорацій, підприємств і фірм);  |
| HH9<br>T15           | 2)зв'язками з виробництв        | ом (їх важливістю для продуктивних   |
| )-Те)<br>цже<br>кун  | сил);                           |                                      |
| cui,<br>cui,<br>Eddi | 3)метою (фундаментал            | ьні, прикладні дослідження та        |
| layк<br>до<br>ласл   | розробки);                      |                                      |
| E X                  | 4)строками виконання.           |                                      |
| Раніше м             | ии означили поняття             | фундаментальних та прикладних        |
| досліджен            | ь. Зупинимося коротко           | о на характеристиці <b>пошукових</b> |
| досліджен            | ь.                              |                                      |
| Пошу                 | у <b>кові дослідження</b> мають | за мету визначення факторів, що      |
| впли                 | вають на об'єкт, пошук но       | вих технологій та пристроїв, які     |
|                      |                                 |                                      |

ґрунтуються на результатах фундаментальних і прикладних досліджень.

5. Зберегти роботу.

Тема: Побудова складних таблиць. Обчислення в таблицях.

#### Хід роботи:

1. Створити таблицю 1, що наведена нижче:

| No | ПІБ              | Посада            | Посада Адреса       |      | Оклад,<br>грн |
|----|------------------|-------------------|---------------------|------|---------------|
| 1  | Іванов Р. Т.     | директор          | вул. Черняка        | 1958 | 2000,00       |
| 2  | Петров Р. Л.     | зам.<br>директора | вул. Шевченка       | 1973 | 1500,00       |
| 3  | Сидоров М. Д.    | гол.<br>бухгалтер | вул.<br>Костромська | 1966 | 1000,00       |
| 4  | Кондратюк Л. В.  | бухгалтер         | вул. Орлова         | 1971 | 800,00        |
| 5  | Франчук Р. Ж.    | інженер           | вул. Біла           | 1959 | 900,00        |
| 6  | Симонович Г. Д.  | інженер           | вул. Лермонтова     | 1963 | 900,00        |
| 7  | Катеринчук П. О. | економіст         | вул. Чорновола      | 1971 | 750,00        |
| 8  | Лавров Г. А.     | економіст         | вул. Київська       | 1967 | 750,00        |
| 9  | Трофімчук П. Г.  | секретар          | вул. Остапова       | 1980 | 600,00        |
| 10 | Сидоренко Р. А.  | водій             | вул. Кн. Ольги      | 1982 | 700,00        |

- **2.** Створити **таблицю 2**, відсортувати другий стовпець таким чином, щоб прізвища були по алфавіту.
- 3. Перший рядок зробити жовтим, а інші салатовими.
- 4. В останньому та передостанньому стовпцях зробити вирівнювання тексту по середині клітинки.
- **5.** Вставити ще один рядок та виконати розрахунок ( *ж* Формула ) визначити загальну суму окладу:

# =SUM(ABOVE)

- **6.** Створити **таблицю 3** на основі першої таблиці, відсортувавши за віком осіб.
- 7. Змінити тип всіх ліній на подвійну і задайти їхню товщину.
- 8. Створити таблицю 4 з назвою Народжуваність:

| y de de de de de de de de de de de de de | Кількіс | сть народ | Вирахувано |     |                         |                  |
|------------------------------------------|---------|-----------|------------|-----|-------------------------|------------------|
| Області                                  | 1980    | 1985      | 1990       | ума | )еднє<br>Іення          | Опис<br>діаграми |
|                                          |         |           |            | Ú.  | Cep<br>3Ha <sup>1</sup> | Діаграма         |
| Вінницька                                | 11,4    | 11,6      | 10,9       | -   |                         |                  |
| Волинська                                | 16,6    | 15,9      | 14,2       |     |                         |                  |
| Донецька                                 | 12,4    | 13,9      | 12,6       |     |                         |                  |
| Житомирська                              | 19,2    | 18,4      | 17,6       |     |                         |                  |
| Закарпатська                             | 13,5    | 13,8      | 12,8       |     |                         |                  |
| Запорізька                               | 17,5    | 17,1      | 15,3       |     |                         |                  |
| Київська                                 | 16,4    | 15,7      | 14,1       |     |                         |                  |
| Рівненська                               | 17,2    | 16,8      | 14,5       |     |                         |                  |
| ••••                                     |         |           |            |     |                         |                  |

9. Виконати розрахунок суми по кожному рядку, виконавши команду –

# =SUM(LEFT)

# **10.** Визначити середнє значення по кожному рядку, виконавши команду: =AVERAGE(LEFT)

- 11. Вставити діаграму, виконавши наступне: виділити таблицю (перші 4 стовпці) і виконати команди Вставити Рисунок Діаграма. Змінити розміри чи перемістити діаграму методом перетягування.
- 12. Набрати наступний текст та перетворіть його в таблицю, розмістивши виділені слова в одному стовпці, а решту в другому стовпці.

**Технологія** - технологічні нововведення, сучасні форми автоматизації і інформаційні технології

Устаткування – належне устаткування сприяє підвищенню ефективності виробництва, економить час

Матеріали і енергія - зменшення споживання сировини, матеріалів, енергії повинна бути під постійним.

**Вироби -** самі продукти (вироби), їх якість та дизайн також є важливими чинниками.

**Працівники** - основним джерелом і визначальним чинником зростання ефективності виробництва є працівники – керівники, підприємці, спеціалісти, робітники.

Організація і система - єдність, раціональність.

Методи роботи – система управління, організація праці.

Стиль управління - організована система управління, під контролем якої знаходяться ресурси і результати діяльності підприємства.

Державна політик - здійснювана державою (урядом) економічна і соціальна політика істотно впливає на ефективність суспільного виробництва.

**Інституційні механізм** - підвищення продуктивності виробничоекономічних систем.

Інфраструктура - важливою передумовою зростання ефективності виробництва на підприємствах є достатній рівень розвитку і активна діяльність різноманітних інституцій ринкової, виробничої і соціальної інфраструктури.

Структурні зміни - на показники ефективності впливають структурні зміни у суспільстві.

13. Зберегти роботу.

#### ПРАКТИЧНА РОБОТА №8

**Тема:** Робота з графічними об'єктами. Налагодження зображень. Створення графічних об'єктів засобами Word

#### Хід роботи:

**1.** Створити прямокутник, а під ним розташувати два кола. Від прямокутника до кіл провести лінії-стрілки.

2. Вибрати по черзі нарисовані фігури і замалювати їх різними кольорами.

3. У прямокутник ввести назву групи, а в коло – своє прізвище та ім'я.

4. Підібрати об'ємні фігури для прямокутника та тіні для кіл. Зробити зображення ефектними.

- 5. Згрупувати всі нарисовані об'єкти.
- 6. Вставити автофігуру «Серце» із основних фігур.
- 7. Створити рисунок, наведений на мал.1

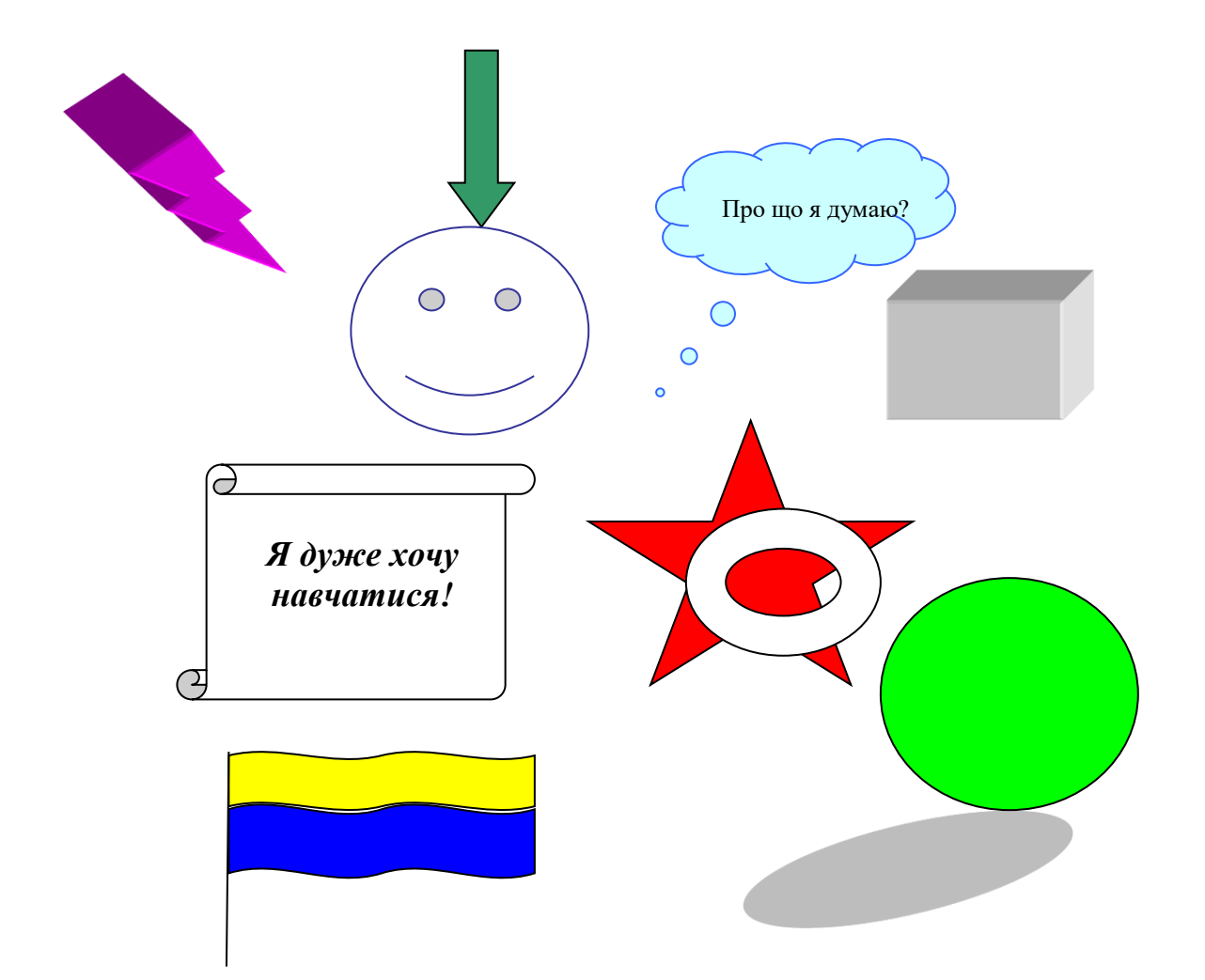

8. Зберегти роботу.

# ПРАКТИЧНА РОБОТА № 9

Тема:\_Редагування фігурного тексту у WordART

#### Хід роботи:

- 1. Створити графічний спецефект над своїми прізвищем та іменем.
- 2. Створити наступний текст, користуючись можливостями WordART:

Структурно будь-яка задача включає підсистему

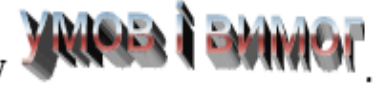

**УМОВИ** - це частина інформаційної системи, що є підставою для дій (перетворень) щодо вирішення суперечностей.

Вимоти - це підсистема, в якій формулюється мета, досягнення якої забезпечується усуненням суперечностей між основними підсистемами.

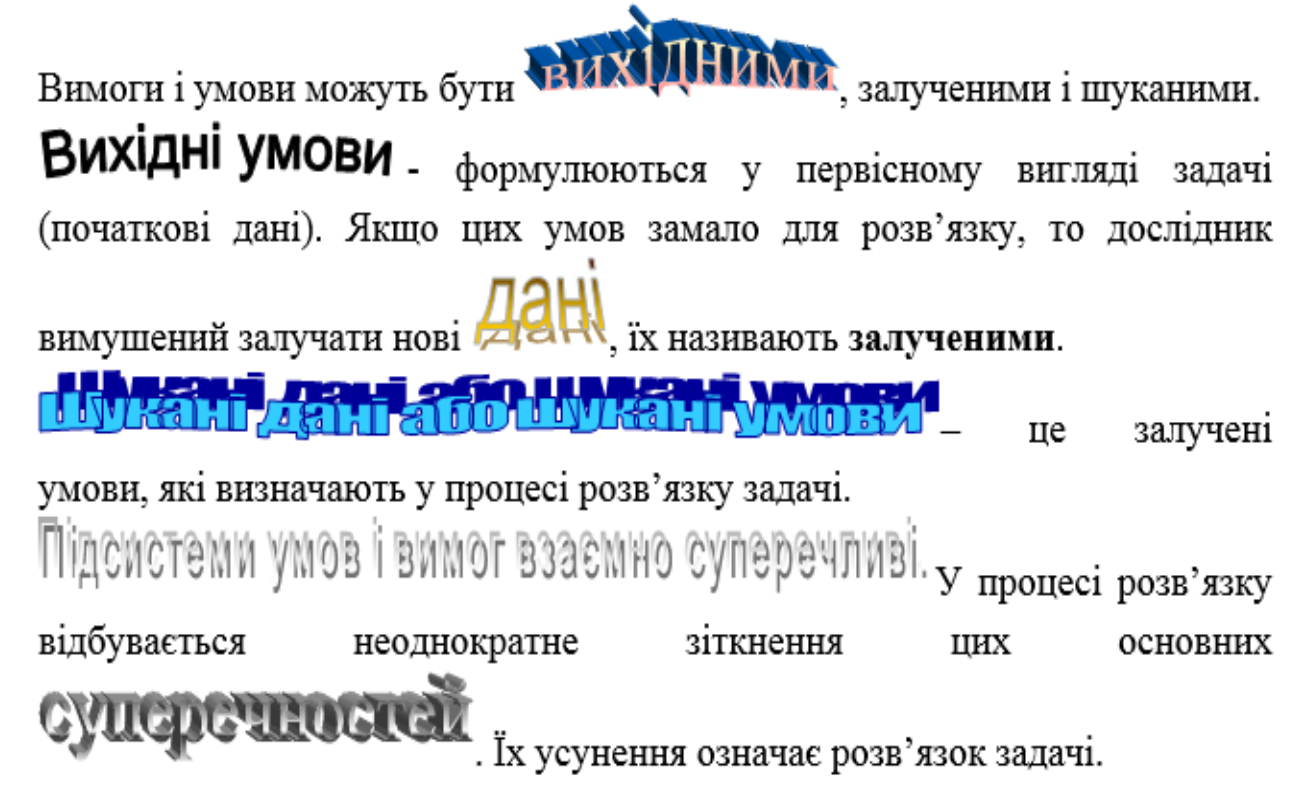

3. Створити наступний текст:

Переважно при теоретичних дослідженнях намагаються створити математичну модель явища, процесу чи технічного об'єкта.

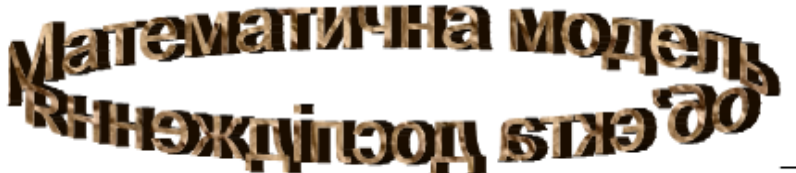

– це система
 математичних співвідношень (формул, рівнянь чи систем рівнянь), які
 описують основні елементи та їх взаємодію в об'єкті.

етапом створення створення моделі є математичної
 постановка адекватної задачі, визначення об'єкта і мети моделювання, а також факторів, які вивчаються і способів керування ними. На цьому етапі важливо визначити об'єкт з оточення, визначити його границі, тобто визначити області значень основних факторів (змінних).

етапом математичного є МОДСНОВАННЯ вибір типу математичної моделі. Тут важливо мати попередню інформацію про об'єкт, а саме вияснити в пошукових дослідах характер об'єкта, його лінійність чи нелінійність, динамічність чи статичність, детермінований чи стохастичний (імовірнісний) характер. Лінійність моделі визначають за

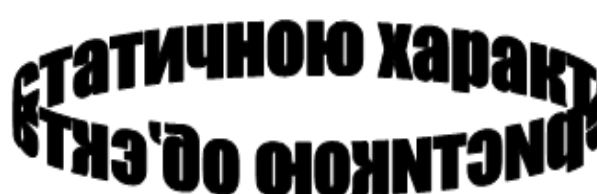

. Під цим терміном розуміють

зв'язок між величиною вхідного сигналу і максимальною величиною реакції об'єкта на вхідний сигнал.

- 4. Створити рекламну сторінку деякої фірми. Сторінка повинні містити об'єкти WordART, опрацьовані картинки із галереї, довільний текст про фірму чи будь-який імпортований текст, а також таблиці, що обгортаються текстом.
- 5. Зберегти роботу.

# ПРАКТИЧНА РОБОТА №10

**Тема:** Word – комплексна робота

- 1. Виконати індивідуальний варіант нижченаведених завдань.
- 2. Створити верхній колонтитул, в якому вкажіть своє прізвище та ім'я: шрифт – Cambria, 11, напівжирний курсив, вирівнювання – по лівому краю сторінки, фон заливки – на власний розсуд.
- 3. Створити нижній колонтитул, в якому встановити поточну дату по центру та номер сторінки по правому краю: шрифт Verdana, 10, напівжирний курсив, фон без заливки.

#### Варіант 1.

| Сума       |                   | Товар |        |                  |          |  |  |
|------------|-------------------|-------|--------|------------------|----------|--|--|
| Магазин    | Иагазин Продавець |       | Касета | Компакт<br>-диск | підсумок |  |  |
| Світ ПК    | Петрова Р.Д.      | 2     | 125    | 119              | 246      |  |  |
|            | Гуров А.П.        | 16    | 231    | 115              | 365      |  |  |
| Магазин «С | світ ПК»,         | 18    | 356    | 234              | 608      |  |  |
|            | ВСЬОГО            | .L    |        |                  |          |  |  |
| КОМП і К   | Димов В.Л.        | 2     | 65     | 110              | 177      |  |  |
|            | Олешко О.М.       | 10    | 100    | 86               | 196      |  |  |
| Магазин «К | СОМП і К»,        | 12    | 165    | 196              | 373      |  |  |
|            | всього            |       |        |                  |          |  |  |
| Загальн    | ий підсумок:      | 30    | 521    | 430              | 981      |  |  |

1. Створити та відформатувати таблицю за зразком:

2. Створити математичні формули за допомогою Редактора формул:

$$\int_{0}^{1} \frac{dx}{\sqrt[3]{x}} = \left[\frac{3}{2}x\right]_{0}^{1} = \frac{3}{2};$$

$$\int \frac{dx}{x^{2}X^{n}} = -\frac{1}{b^{n+1}} \left[-\sum_{i=2}^{n} C_{n}^{i} \frac{(-a)^{i} x^{i-1}}{(i-1)X^{i-1}} + \frac{X}{x} - na\ln\frac{X}{x}\right], \quad (n \ge 2)$$

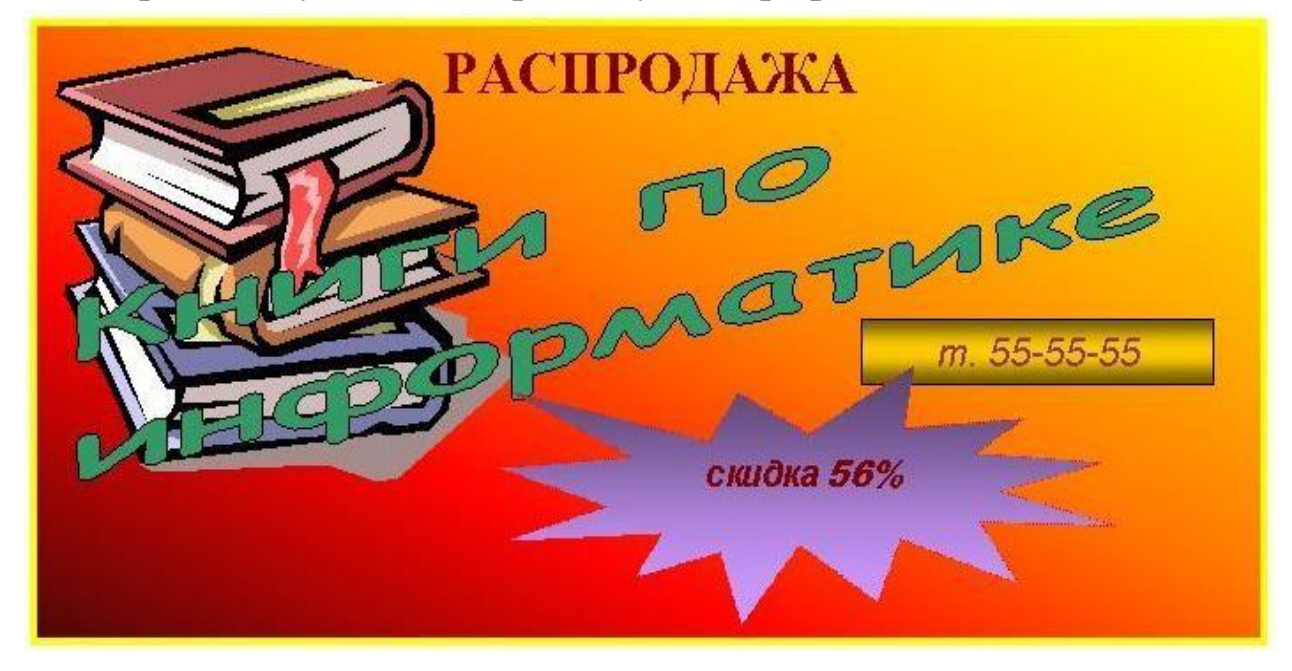

#### Варіант 2.

| Сума       | а по полю     |         | Товар  |                  |          |  |  |  |
|------------|---------------|---------|--------|------------------|----------|--|--|--|
| Магазин    | Продавець     | Дискета | Касета | Компакт<br>-диск | підсумок |  |  |  |
| Світ ПК    | Петрова Р.Д.  | 2       | 125    | 119              | 246      |  |  |  |
|            | Гуров А.П.    | 16      | 231    | 115              | 365      |  |  |  |
| Магазин «С | Світ ПК»,     | 18      | 356    | 234              | 608      |  |  |  |
|            | всього        | .L      |        |                  |          |  |  |  |
| КОМП і К   | Димов В.Л.    | 2       | 65     | 110              | 177      |  |  |  |
|            | Олешко О.М.   | 10      | 100    | 86               | 196      |  |  |  |
| Магазин «І | КОМП і К»,    | 12      | 165    | 196              | 373      |  |  |  |
|            | ВСЬОГО        |         |        |                  |          |  |  |  |
| Загальн    | иий підсумок: | 30      | 521    | 430              | 981      |  |  |  |

1. Створити та відформатувати таблицю за зразком:

2. Створити математичні формули за допомогою Редактора формул:

$$\int_{0}^{1} \frac{dx}{\sqrt[3]{x}} = \left[\frac{3}{2}x\right]_{0}^{1} = \frac{3}{2};$$

$$\int_{0}^{1} \frac{dx}{\sqrt[3]{x}} = -\frac{1}{b^{n+1}} \left[-\sum_{i=2}^{n} C_{n}^{i} \frac{(-a)^{i} x^{i-1}}{(i-1)X^{i-1}} + \frac{X}{x} - na\ln\frac{X}{x}\right], \quad (n \ge 2)$$

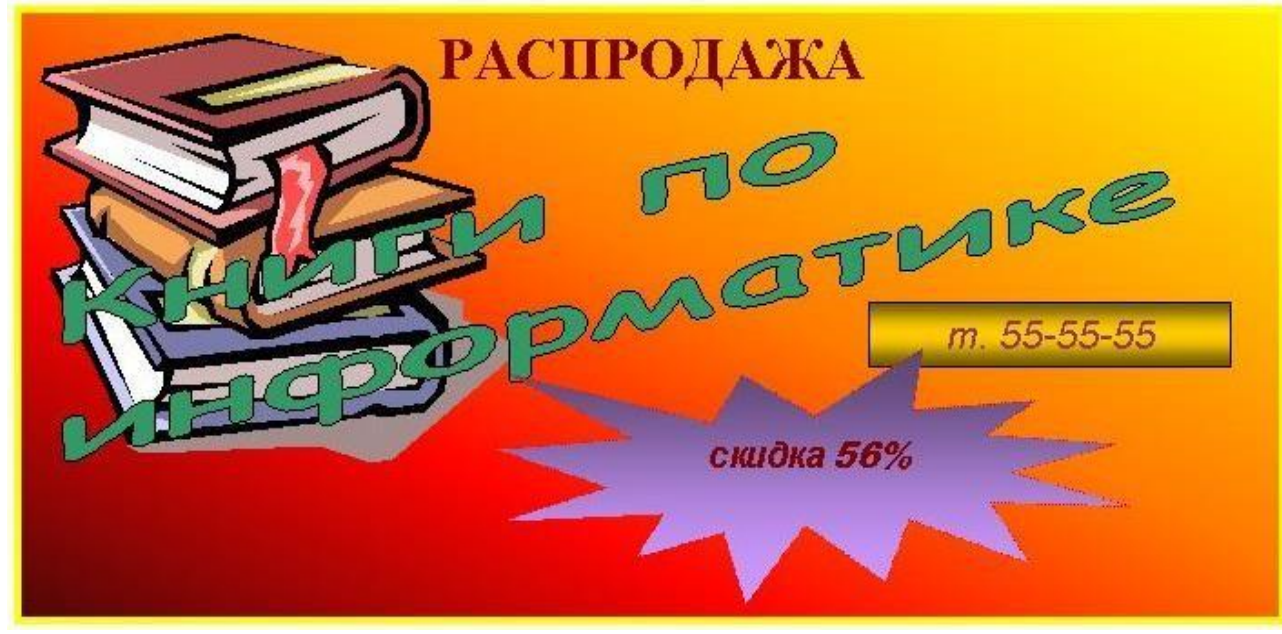

# Варіант 3.

1. Створити та відформатувати таблицю за зразком:

| Спеціальністості                                                                  | <u>Курси</u>  | Термін навчання         |
|-----------------------------------------------------------------------------------|---------------|-------------------------|
| Математика. Історія. Фізична культура.<br>Початкове навчання. Лошкільне виховання | <u>I – II</u> | 23.11.99p. – 03.12.99p. |
| Укр. мова та література. Мова та література<br>(англійська, російська).           | III-IV        | 09.11.99p. – 19.11.99   |
|                                                                                   | <u>I – II</u> | 09.11.99p. – 19.11.99   |
| Фізична культура і допризовна підготовка                                          | III-IV        | 23.11.99p 03.12.99p.    |
|                                                                                   | <u>I – II</u> | 10.01 26.01.2000p.      |
| Музика                                                                            | Ш             | 10.01 01.01.2000p.      |

2. Створити математичні формули за допомогою Редактора формул:

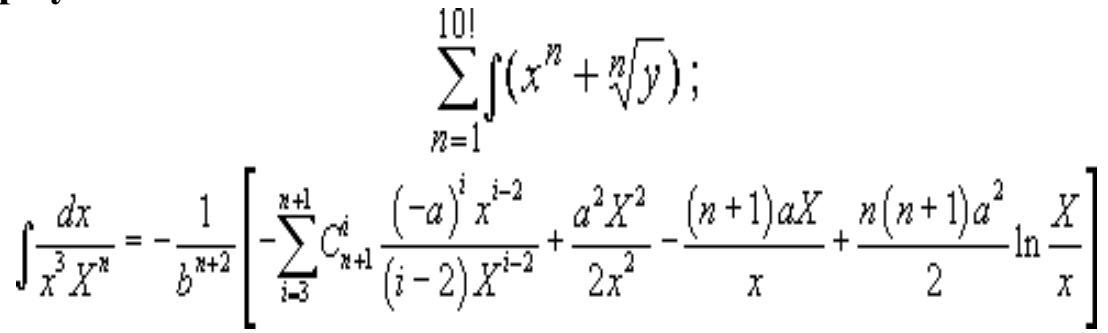

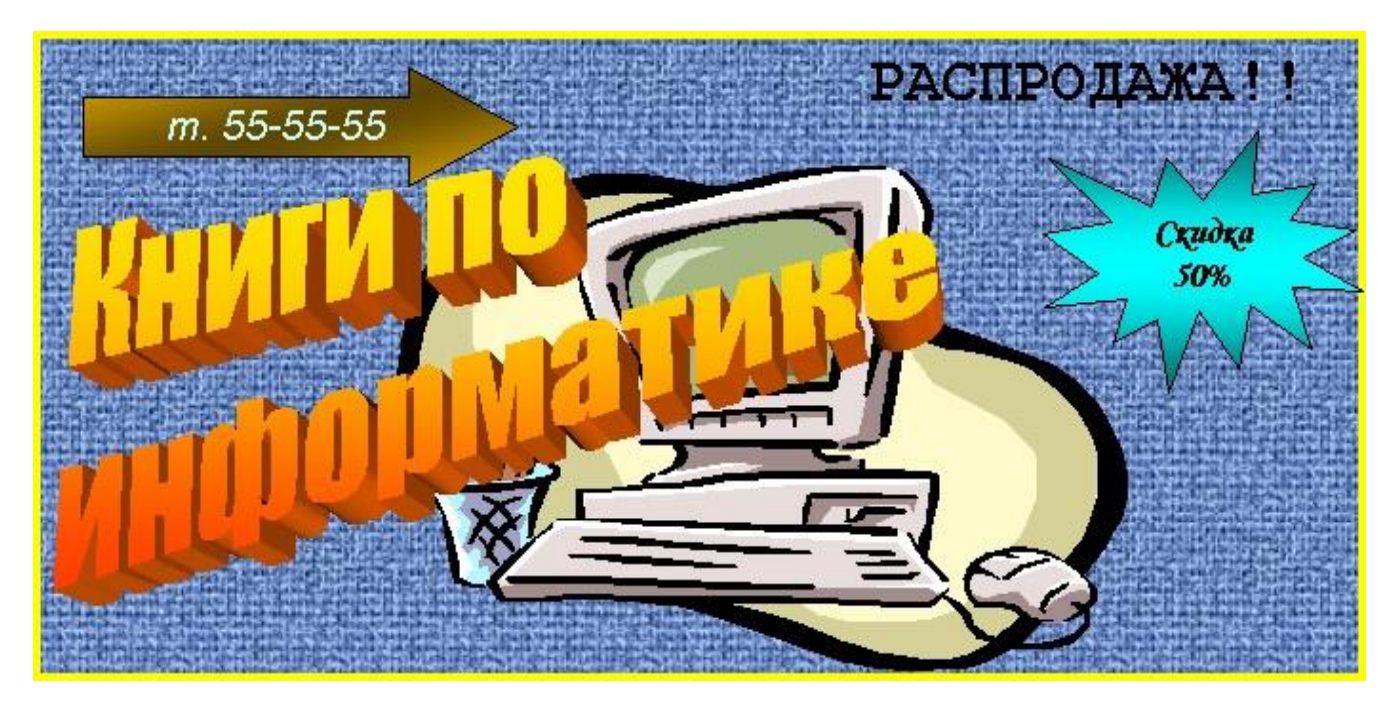

### Варіант 4.

| Аудиторія            | Кількість ПК | Тип<br>обчислювальної<br>техніки |
|----------------------|--------------|----------------------------------|
| 41                   | 9            | Pentium 800                      |
| 43                   | 10           | I - 486                          |
| 44                   | 12           | Pentium 800                      |
| 46                   | 10           | Pentium 700                      |
| 76                   | 10           | I — 586                          |
| 122                  | 10           | Yamaha - 2                       |
| 525                  | 16           | Пошук - 2                        |
| Військова<br>кафедра | 13           | укнц                             |

1. Створити та відформатувати таблицю за зразком:

2. Створити математичні формули за допомогою Редактора формул:

$$f(x) = \sum_{\nu=0}^{n} \frac{f^{(\nu)}(x_0)}{\nu!} (x - x_0)^{\nu} + R_n(x);$$
$$\int X^2 \sqrt{X} dx = \frac{(2ax + b)\sqrt{X}}{12a} \left( X^2 + \frac{5X}{4k} + \frac{15}{8k^2} \right) + \frac{5}{16k^3} \int \frac{dx}{\sqrt{X}}$$

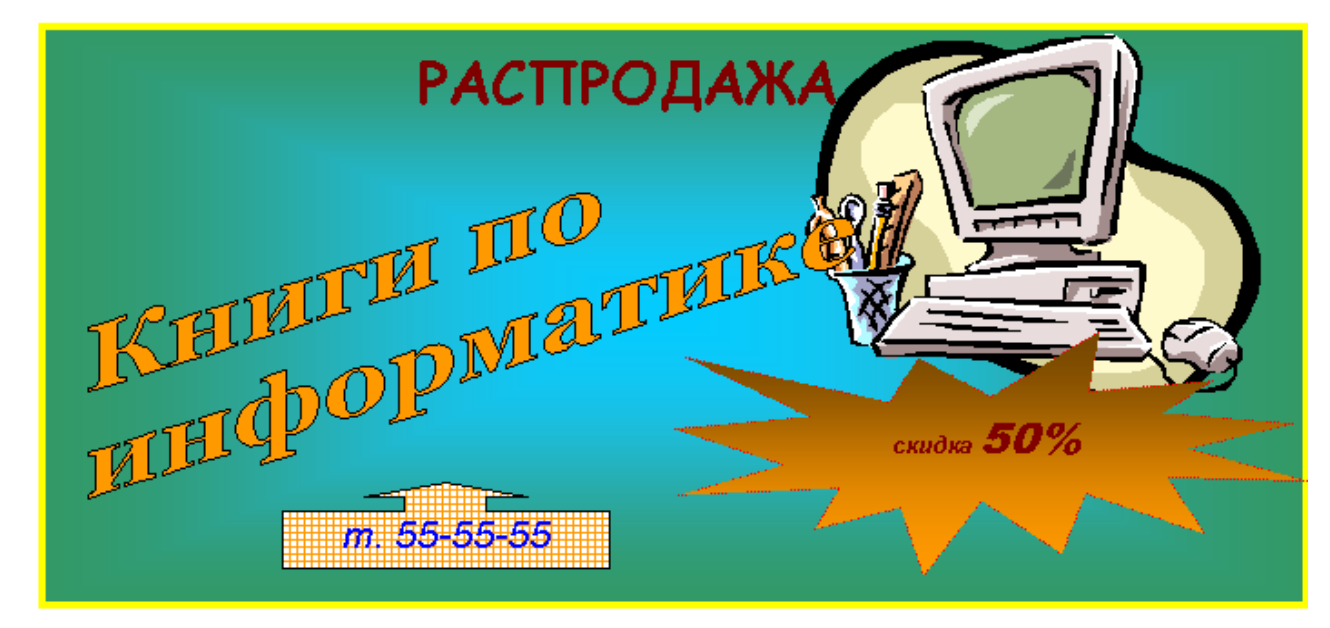

# Варіант 5.

1. Створити та відформатувати таблицю за зразком:

|                                                  | CHIRICK C                                   | н           | Од         | ержали ог | џінки       | 3a     | хищено Д   | Р       |
|--------------------------------------------------|---------------------------------------------|-------------|------------|-----------|-------------|--------|------------|---------|
|                                                  | 3 числа допуще<br>до екзаменів<br>з'явилися | Не з'явилис | "відмінно" | "добре"   | "задовіљно" | BCBOTO | "відмінно" | "добре" |
| Математика<br>з методикою<br>її викладання       | 11                                          | _           | 5<br>45%   | 5<br>45%  | 1<br>10%    | 2      | 2<br>100%  |         |
| Інформатик<br>а з<br>методикою її<br>викладання  | 12                                          | -           |            |           |             | 1      | 1<br>100%  |         |
| Теорія та<br>практика<br>навчання і<br>виховання | 14                                          |             |            |           |             | 1      | 1<br>100%  |         |

2. Створити математичні формули за допомогою Редактора формул:

$$e^{x} = \sum_{\nu=0}^{n} \frac{x^{\nu}}{\nu!} + \frac{e^{\theta x}}{(n+1)!} x^{n+1};$$
$$\int \frac{dx}{x^{n} \sqrt{X}} = -\frac{\sqrt{X}}{(n-1)bx^{n-1}} - \frac{(2n-3)a}{(2n-2)b} \int \frac{dx}{x^{n-1} \sqrt{X}}.$$

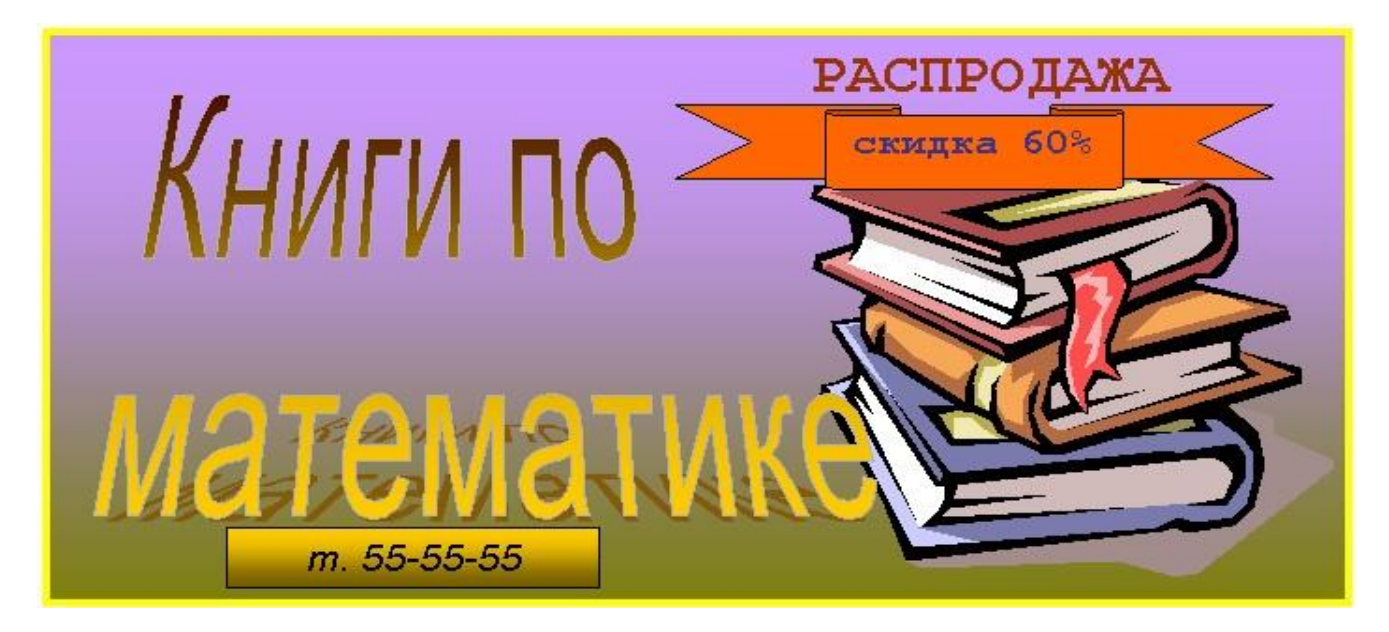

# Варіант 6.

1. Створити та відформатувати таблицю за зразком:

|                                                  |                                                   | H           | Од         | ержали оп | џ́нки       | Захищено ДР |            |         |
|--------------------------------------------------|---------------------------------------------------|-------------|------------|-----------|-------------|-------------|------------|---------|
| Назва<br>дисципліни                              | 3 числа<br>допущ ених ;<br>екзаменів<br>з'явилися | Не з'явилис | "відмінно" | "добре"   | "задовіљно" | BCbOTO      | "відмінно" | "добре" |
| Математика<br>з методикою<br>її<br>викладання    | 4                                                 | _           | _          | 4<br>100% | _           | 2           | 2<br>100%  |         |
| Фізика з<br>методикою її<br>викладання           | 4                                                 | _           |            |           |             | 4           | 4<br>100%  |         |
| Теорія та<br>практика<br>навчання і<br>виховання | 10                                                | -           |            |           |             |             | _          |         |

2. Створити математичні формули за допомогою Редактора формул:

$$\int_{0}^{x_{1}} f(t)dt = \sum_{n=0}^{\infty} a_{n} \int_{0}^{x_{1}} t^{n} dt = \sum_{n=0}^{\infty} a_{n} \frac{x_{1}^{n+1}}{n+1};$$

$$\int \frac{P_{n}(x)}{\sqrt{ax^{2} + 2bx + c}} dx = P_{n-1}(x)\sqrt{ax^{2} + 2bx + c} + A \int \frac{dx}{\sqrt{ax^{2} + 2bx + c}}$$

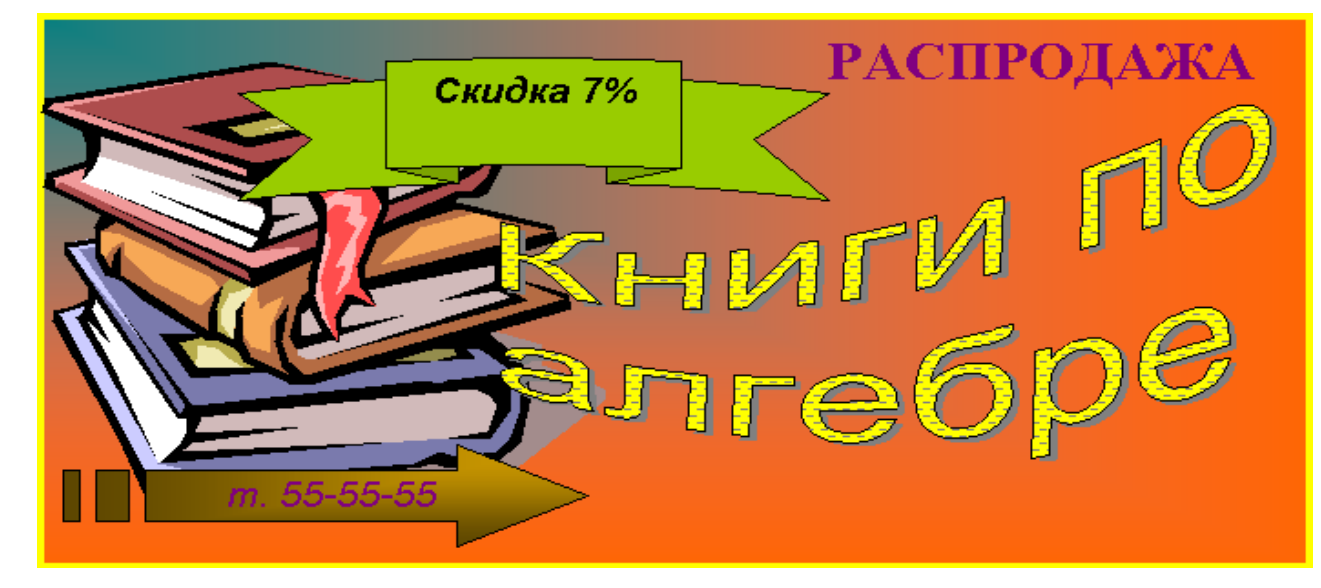

# Варіант 7.

1. Створити та відформатувати таблицю за зразком:

| Екзамени та заліки<br>студентів 2 курсу | Семе  | стр 1   | Семестр 2 |         |  |
|-----------------------------------------|-------|---------|-----------|---------|--|
| Предмети                                | залік | екзамен | залік     | екзамен |  |
| Макроекономіка                          |       |         |           |         |  |
| Математика                              |       |         |           |         |  |
| Інформатика                             |       |         |           |         |  |
| Філософія                               |       |         |           |         |  |
| Іноземна мова                           |       |         |           |         |  |
| Політологія                             |       |         |           |         |  |

2. Створити математичні формули за допомогою Редактора формул:

$$\int_{0}^{x_{1}} f(t)dt = \sum_{n=0}^{\infty} a_{n} \int_{0}^{x_{1}} t^{n} dt = \sum_{n=0}^{\infty} a_{n} \frac{x_{1}^{n+1}}{n+1};$$

$$\int \frac{P_{n}(x)}{\sqrt{ax^{2} + 2bx + c}} dx = P_{n-1}(x)\sqrt{ax^{2} + 2bx + c} + A \int \frac{dx}{\sqrt{ax^{2} + 2bx + c}}$$

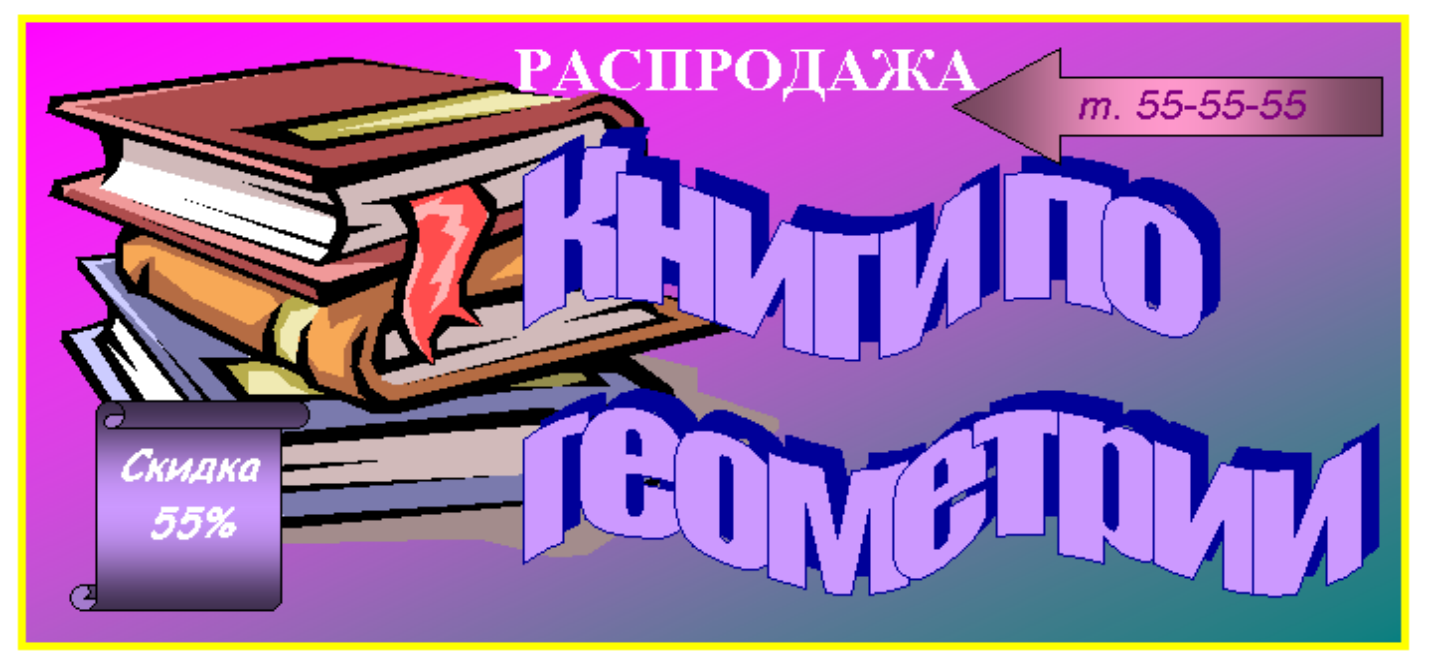

# Варіант 8.

|     |               | оцінки |    |     |    |       |          |             |
|-----|---------------|--------|----|-----|----|-------|----------|-------------|
|     | Предмети      | Чверті |    |     |    | Piuni | Екзамена | Випускні    |
|     |               | I      | II | III | IV |       | ційні    | (перевідні) |
| 1.  | Українська    |        |    |     |    |       |          |             |
|     | MOBA          |        |    |     |    |       |          |             |
| 2.  | Українська    |        |    |     |    |       |          |             |
|     | література    |        |    |     |    |       |          |             |
| з.  | Російська     |        |    |     |    |       |          |             |
|     | MOBA          |        |    |     |    |       |          |             |
| 4.  | Російська     |        |    |     |    |       |          |             |
|     | література    |        |    |     |    |       |          |             |
| 5.  | Математика    |        |    |     |    |       |          |             |
| 6.  | Алгебра       |        |    |     |    |       |          |             |
| 7.  | Іноземна мова |        |    |     |    |       |          |             |
| 8.  | Образотворче  |        |    |     |    |       |          |             |
|     | мист.         |        |    |     |    |       |          |             |
| 9.  | Музика і      |        |    |     |    |       |          |             |
|     | співи         |        |    |     |    |       |          |             |
| 10. | Фізичне       |        |    |     |    |       |          |             |
|     | виховання     |        |    |     |    |       |          |             |

1. Створити та відформатувати таблицю за зразком:

# 2. Створити математичні формули за допомогою Редактора формул:

$$\int_{a}^{+\infty} \frac{\sin x}{x} dx = \left[ -\frac{\cos x}{x} \right]_{a}^{+\alpha} - \int_{a}^{+\infty} \frac{\cos x}{x^{2}} dx, \qquad (a>0);$$
$$\int \sqrt{X} dx = \frac{1}{2} \left( x\sqrt{X} - a^{2}Arch\frac{x}{a} \right) + C = \frac{1}{2} \left[ x\sqrt{X} - a^{2}\ln\left(x + \sqrt{X}\right) \right] + C_{1}$$

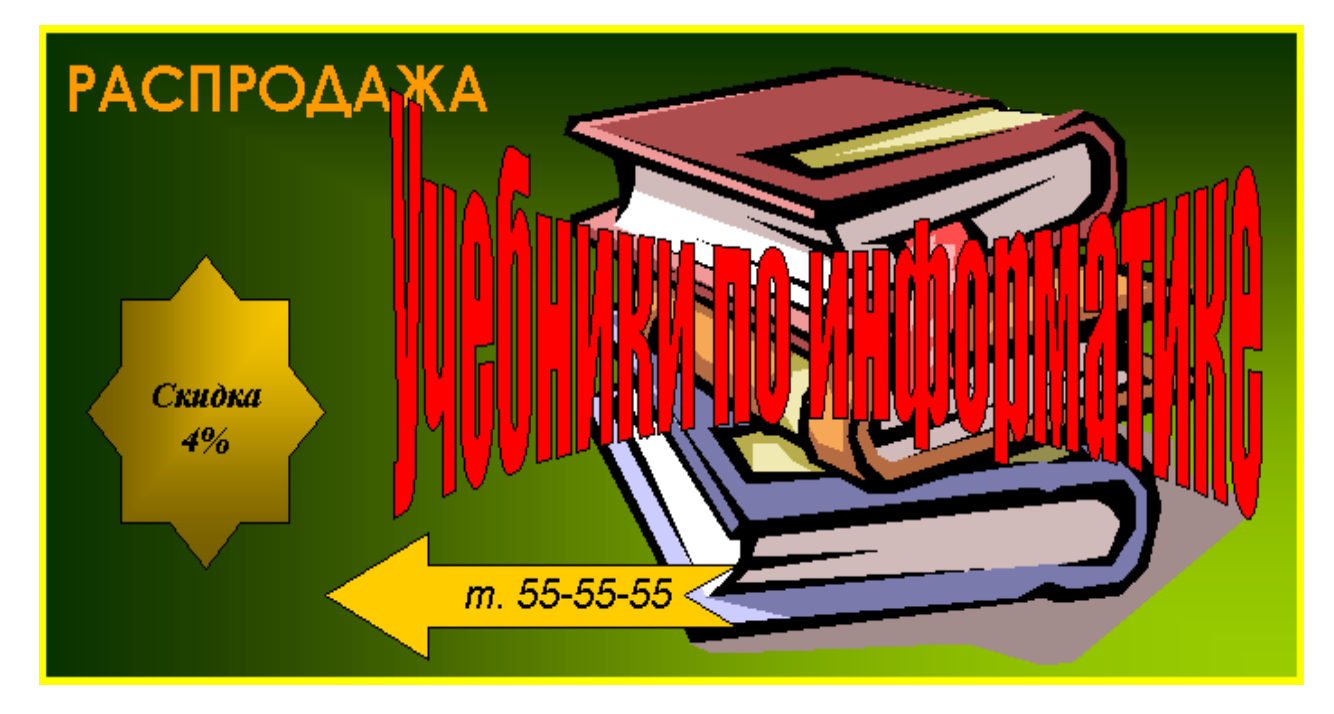

# Варіант 9.

|               | Dinhony      |              | DO DEODICOLI |
|---------------|--------------|--------------|--------------|
| 1. Створити т | а відформату | вати таолицю | за зразком.  |

|                                                  | SHIMX<br>8                                | Не з'явилися | Одержали оцінки |          |             | Захищено ДР |            |         |  |
|--------------------------------------------------|-------------------------------------------|--------------|-----------------|----------|-------------|-------------|------------|---------|--|
| Назва<br>дисципліни                              | 3 числа допущ<br>до екзамені<br>з'явилися |              | "відмінно"      | "добре"  | "задовіљно" | BCbOTO      | "відмінно" | "добре" |  |
| Математика<br>з методикою<br>її викладання       | 7                                         | _            | 1<br>14%        | 2<br>29% | 4<br>57%    | 8           | 8<br>100%  |         |  |
| Економіка з<br>методикою її<br>викладання        | 7                                         | _            | 3<br>43%        | 4<br>57% | —           | 4           | 4<br>100%  |         |  |
| Теорія та<br>практика<br>навчання і<br>виховання | 19                                        | _            |                 |          |             |             |            |         |  |

2. Створити математичні формули за допомогою **Редактораформул**:

$$\begin{split} & (I) \left[ \frac{y}{r^2} \sin(x, n) + \frac{x}{r^2} \cos(x, n) \right] ds = \int_{(I)} \frac{\cos(r, n)}{r} ds \\ & f(x) = \frac{P(x)}{Q(x)} = \sum_{j=1}^k \frac{A_j}{x - x_j} + \sum_{j=1}^l \frac{B_j + C_j x}{x^2 + p_j x + q_j} \,. \end{split}$$

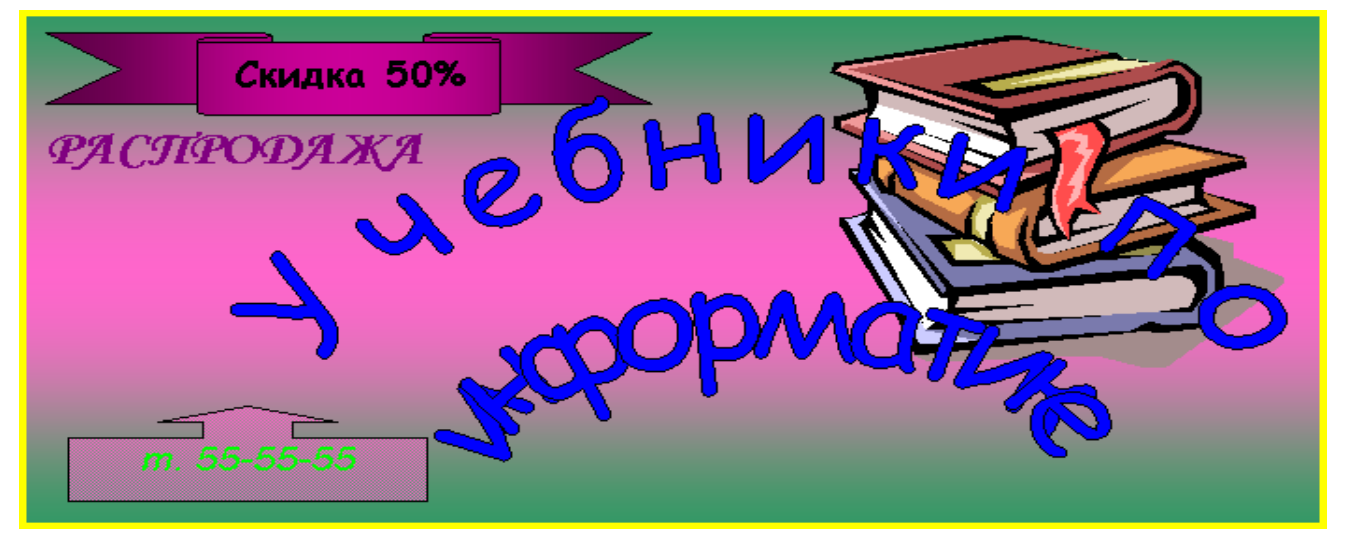

# Варіант 10.

| Дні тижня | Заходи                                                                                                    | Примітки                                                  |
|-----------|----------------------------------------------------------------------------------------------------|-----------------------------------------------------------|
| 1         | 2                                                                                                    | 3                                                         |
| Понеділок | ∀ Нарада у ректора<br>∀ Засідання ректорату<br>∀ Засідання Вченої ради університету                                                                                                    | 1 та 3 понеділок<br>2 понеділок<br>4 понеділок            |
| Вівторок  | <ul> <li>✓ Засідання кафедр</li> <li>✓ Засідання Ради по НДР, Ради по НДРС,<br/>творчих та методичних студентських<br/>об'єднань</li> <li>✓ Наукові та методичні семінари на кафедрах</li> <li>✓ Засідання профкому університету</li> </ul> | 1 та 3 вівторок<br>2 вівторок<br>2 вівторок<br>4 вівторок |
| Середа    | <ul> <li>Засідання учбово-методичної комісії</li> <li>Засідання вчених рад факультетів</li> <li>Факультетські збори</li> <li>Засідання ради з навчальної та виховної<br/>роботи</li> </ul>                                                  | 2 та 4 середа<br>1 середа<br>1 середа<br>3 середа         |

1. Створити та відформатувати таблицю за зразком:

2. Створити математичні формули за допомогою Редактораформул:

$$\int_{-a}^{a} \sqrt{a^{2} - z^{2}} dz = \left[ -\frac{a^{2}}{2} \arccos \frac{z}{a} + \frac{z}{a} \sqrt{a^{2} - z^{2}} \right]_{-a}^{a} = \frac{1}{2} a^{2} \pi$$
$$R_{n}(x) = \frac{f^{n+1}(x_{0} + \theta(x - x_{0}))}{(n+1)!} (x - x_{0})^{n+1}.$$

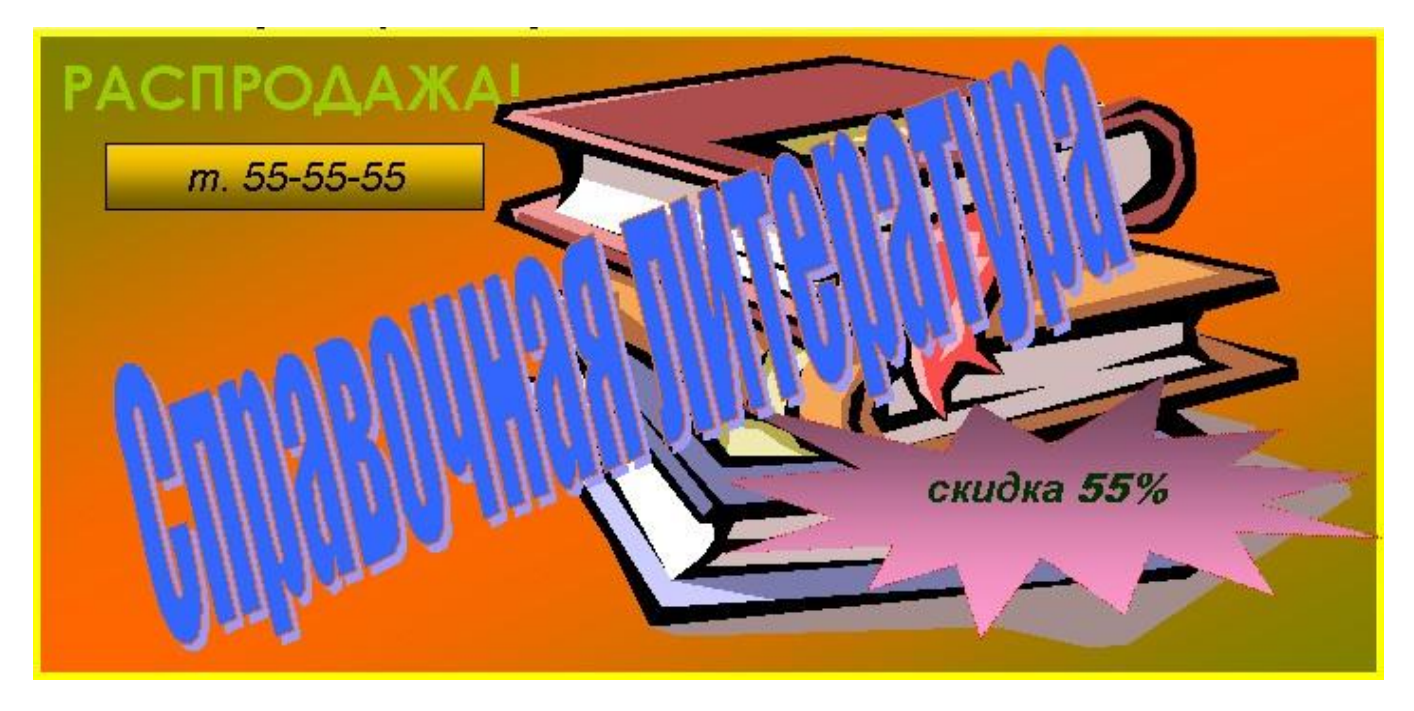

# Варіант 11.

1. Створити та відформатувати таблицю за зразком:

| Назва            | Кількі<br>про | Загальний<br>пілсумок |          |
|------------------|---------------|-----------------------|----------|
| товару           | Комп&К        | ТехноСвіт             | підсумок |
| Дискета          | 5             | 2                     | 7        |
| Касета           | 11            | 4                     | 15       |
| Компакт-<br>диск | 5             | 5                     | 10       |
| Всього           | 21            | 11                    | 32       |

2. Створити математичні формули за допомогою Редактора формул:

$$u(x,y) = \sqrt{\frac{2}{p}} \sum_{k=1}^{\infty} \frac{\sin\frac{\pi kx}{p}}{sh\frac{\pi kx}{p}} \left[ a_k \frac{sh\pi k(q-y)}{p} + b_k sh\frac{\pi ky}{p} \right]$$
$$F(y) = \int_{-1}^{1} \frac{dx}{\sqrt{(1-x^2)(1-y^2x^2)}}$$

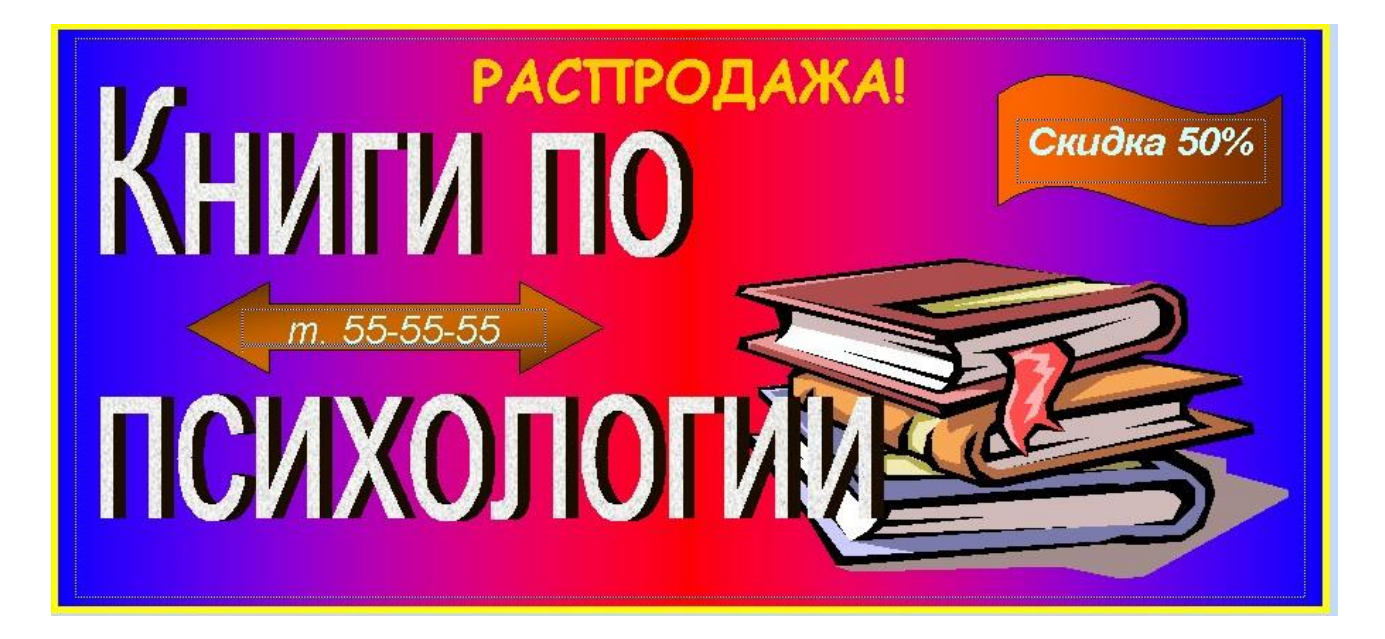

# Варіант 12.

1. Створити та відформатувати таблицю за зразком:

|         |         | К1            | - ]    | К2           | К3                   |         | К4             |
|---------|---------|---------------|--------|--------------|----------------------|---------|----------------|
|         | or 1    | більш-г       | менш   | не           |                      | 21/2    | не             |
|         | ОТ ВИСС |               | ка     | висока       | ни                   | 380     | висока         |
| рнативи | α2      | сере          | цня    | середня      | більш-менш низка     |         | середня        |
|         | α3      | середня       | ві,    | д більш-менш |                      | середня | більш-<br>менш |
| ЛЬТІ    |         |               | пизок  | ого до сер   | еднього              |         | висока         |
| A       | α4      | помірно       | висока | середня      | більш-менш<br>висока |         | низка          |
|         | α5      | помірно низка |        | висока       | значна               |         | висока         |

2. Створити математичні формули за допомогою Редактора формул:

$$\sum_{k=1}^{\infty} (-1)^{k+1} \frac{\cos kx}{k^3} = \sum_{k=1}^{\infty} (-1)^{k+1} \frac{1}{k^3} - \int_0^x dz \int_0^x \ln\left(2\cos\frac{t}{2}\right) dt, \quad -\pi \le x \le \pi;$$
$$tg \frac{\alpha}{2} = \sqrt{\frac{\sin(p-b)\sin(p-c)}{\sin p\sin(p-a)}}.$$

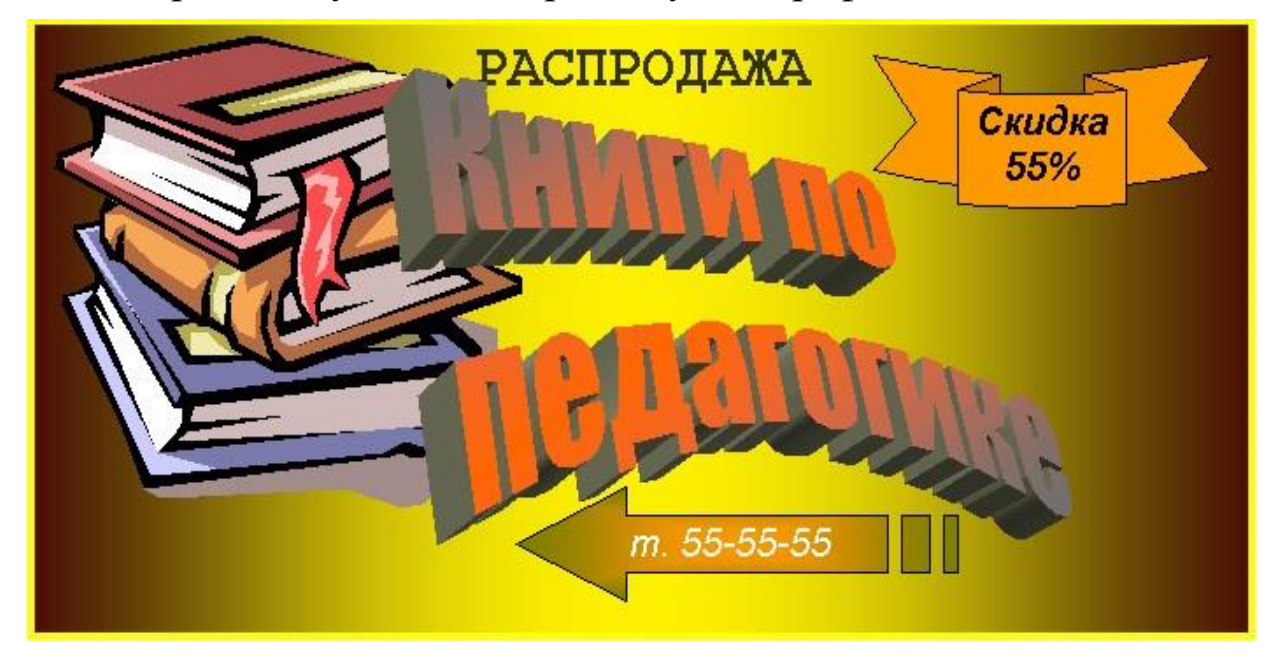

#### Варіант 13.

1. Створити та відформатувати таблицю за зразком:

| Назва дисциплін                                        | Обсяг<br>годин | Фор <b>ш</b> а<br>Заліки | контролю<br>Екза <b>ц</b> ени |
|--------------------------------------------------------|----------------|--------------------------|-------------------------------|
| Інформатика та обчислювальна техніка                   | 352            | 4,6,7                    | 5,8                           |
| Шкільний курс інформатики та методика її<br>викладання | 218            | 3,7,8                    | 9                             |
| Використання ОТ у навчальному процесі                  | 108            |                          | 9                             |
| Чисельні методи                                        | 114            |                          | 10                            |
| Обчислювальна практика                                 | 144            |                          |                               |
| Спецкурс з інформатики                                 | 26             | 10                       |                               |
| Педагогічна практика                                   | 962            |                          |                               |

# Програма комп'ютерної підготовки студентів спеціальності математика-інформатика

2. Створити математичні формули за допомогою Редактора формул:

$$\sum_{k=1}^{\infty} (-1)^{k+1} \frac{\cos kx}{k^3} = \sum_{k=1}^{\infty} (-1)^{k+1} \frac{1}{k^3} - \int_0^x dz \int_0^x \ln\left(2\cos\frac{t}{2}\right) dt, \quad -\pi \le x \le \pi;$$
$$tg \frac{\alpha}{2} = \sqrt{\frac{\sin(p-b)\sin(p-c)}{\sin p\sin(p-a)}}.$$

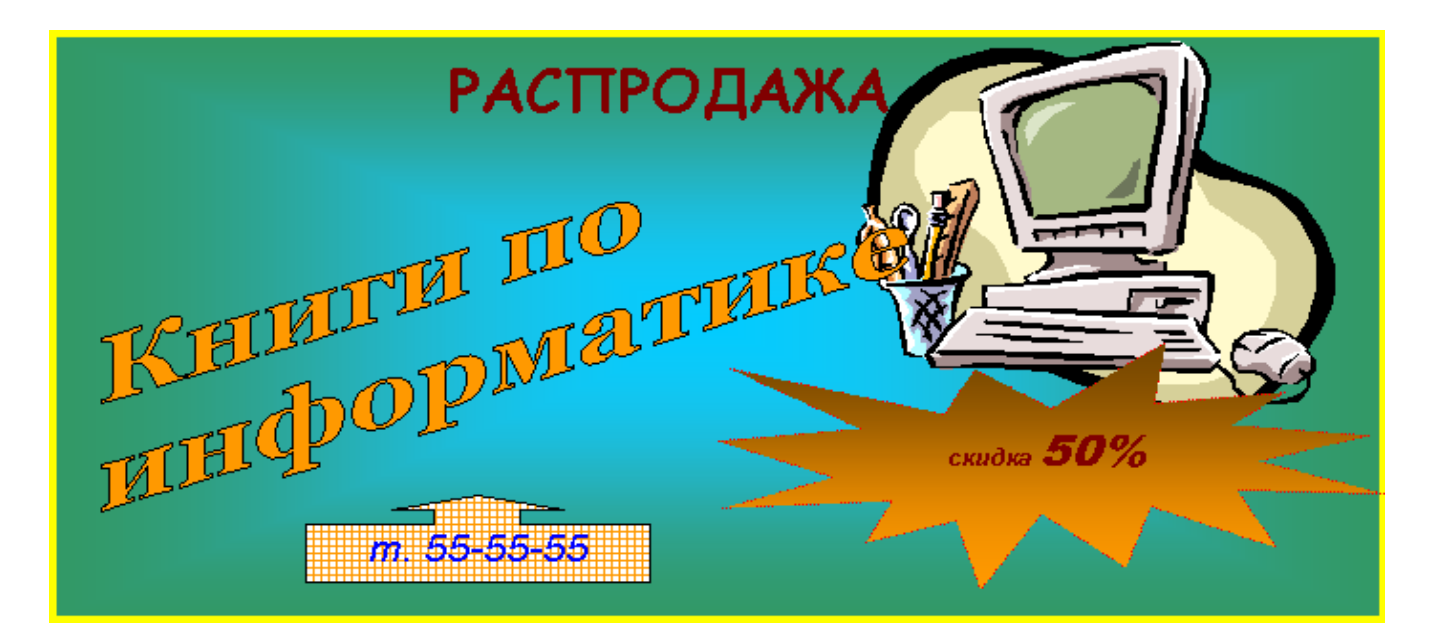

# Варіант 14.

1. Створити та відформатувати таблицю за зразком:

| Nº  | Найменування показників                                                     | Показники  | За спеціальностями |       |       |
|-----|-----------------------------------------------------------------------------|------------|--------------------|-------|-------|
| n/n |                                                                             | по закладу | мат.               | псих. | англ. |
| 1   | Наявність наскрізних програм комп'ютерної підготовки                        |            |                    |       |       |
| 2   | Відображення в робочих програмах використання комп'ютерної<br>техніки       |            |                    |       |       |
| 3   | Забезпеченість навчально-методичною літературою %                           |            |                    |       |       |
| 4   | Забезпеченість навчально-методичними розробками студентів                   |            |                    |       |       |
| 5   | Кількість навчальних і контролюючих програм                                 |            |                    |       |       |
| 6   | Забезпеченість ПКП при вивченні дисциплін за циклами<br>навчального плану % |            |                    |       |       |

#### Програмно-методичне забезпечення навчального процесу

2. Створити математичні формули за допомогою Редактора формул:

$$\sum_{n=1}^{10!} \int (x^n + \sqrt[n]{y});$$

$$\int \frac{dx}{x^3 X^n} = -\frac{1}{b^{n+2}} \left[ -\sum_{i=3}^{n+1} C_{n+1}^i \frac{(-a)^i x^{i-2}}{(i-2) X^{i-2}} + \frac{a^2 X^2}{2x^2} - \frac{(n+1)aX}{x} + \frac{n(n+1)a^2}{2} \ln \frac{X}{x} \right]$$

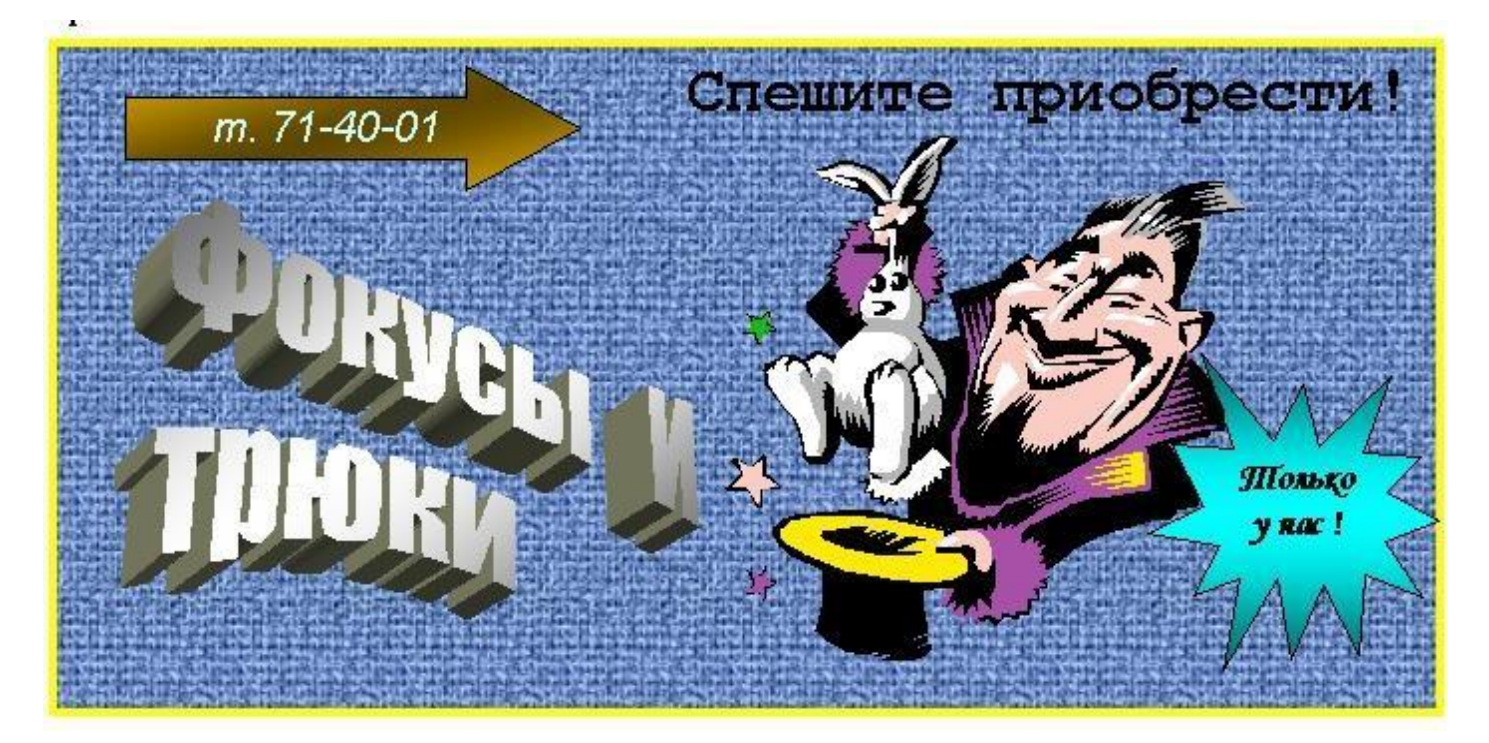

#### Варіант 15.

| Сума по полю |                      |         | Товар  |                  |          |  |
|--------------|----------------------|---------|--------|------------------|----------|--|
| Магазин      | Продавець            | Дискета | Касета | Компакт<br>-диск | підсумок |  |
| Світ ПК      | Петрова Р.Д.         | 2       | 125    | 119              | 246      |  |
|              | Гуров А.П.           | 16      | 231    | 115              | 365      |  |
| Магазин «С   | Світ ПК»,<br>всього  | 18      | 356    | 234              | 608      |  |
| КОМП і К     | Димов В.Л.           | 2       | 65     | 110              | 177      |  |
|              | Олешко О.М.          | 10      | 100    | 86               | 196      |  |
| Магазин «Н   | КОМП і К»,<br>всього | 12      | 165    | 196              | 373      |  |
| Загальн      | ий підсумок:         | 30      | 521    | 430              | 981      |  |

1. Створити та відформатувати таблицю за зразком:

2. Створити математичні формули за допомогою Редактора формул:

$$f(x) = \sum_{\nu=0}^{n} \frac{f^{(\nu)}(x_0)}{\nu!} (x - x_0)^{\nu} + R_n(x);$$
$$\int X^2 \sqrt{X} dx = \frac{(2ax + b)\sqrt{X}}{12a} \left( X^2 + \frac{5X}{4k} + \frac{15}{8k^2} \right) + \frac{5}{16k^3} \int \frac{dx}{\sqrt{X}}$$

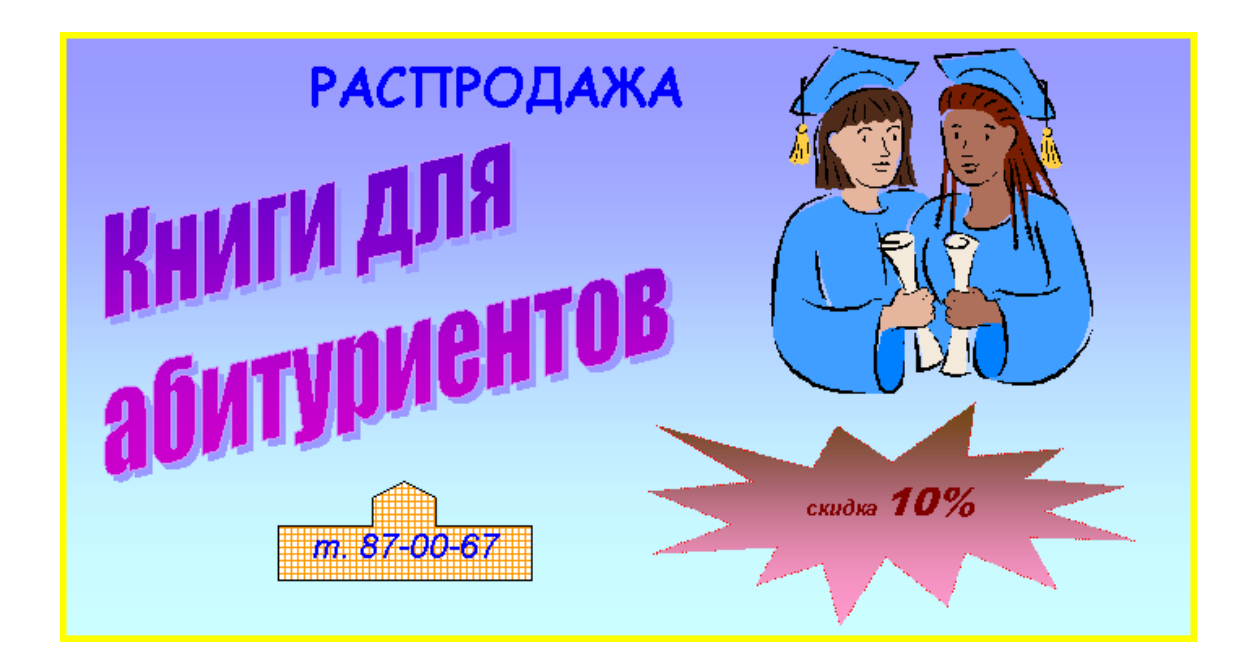

Тема: Створення змісту та гіперпосилань.

- 1. Створити зміст на початку документу: формат Класичний із заповнювачем. Відформатуйте зміст, розмір літер змісту збільшить до 18.
- 2. Створити гіперпосилання таким чином, щоб перехід відбувався з назви роботи в змісті на її початок (ПРАКТИЧНА РОБОТА №...).
- 3. В результаті виконаних робіт має бути створена книга з назвою <ПІБ>\_НавчПракт.docx: титульний лист, зміст, виконані роботи.

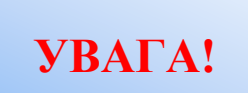

Табличний процесор EXCEL.

Всі роботи виконуються *в одній книзі*. Кожна робота починається з нового листа, який необхідно перейменувати відповідно номеру роботи, яка виконується, наприклад, «ПР 12».

#### ПРАКТИЧНА РОБОТА №12

**Тема:** Організація обчислень за допомогою формул та функцій Excel.

Завантажити табличний процесор EXCEL, та зберегти книгу як <*ПІБ>\_НавчПракт.xlsx.* 

1. Побудувати таблицю та виконати необхідні розрахунки:

| Аналіз попиту та продаж продукції КСП "Слава" |          |          |                     |            |         |             |             |
|-----------------------------------------------|----------|----------|---------------------|------------|---------|-------------|-------------|
| Пролукція                                     | Ціна за  |          | Пропозиці Продаж,т. |            |         | Виручка від |             |
| продукція                                     | 1т.,грн. | попит,т. | Я,Т                 | безготівка | готівка | всього      | продаж.грн. |
| Пшениця,клас 4                                | 160      | 700      | 900                 | 500        | 200     |             |             |
| Пшениця,клас 5                                | 135      | 800      | 700                 | 400        | 300     |             |             |
| Ячмінь пивовар.,клас 2                        | 170      | 1500     | 2000                | 1000       | 400     |             |             |
| Ячмінь фуражний.                              | 100      | 1000     | 1000                | 500        | 500     |             |             |
| Кукурудза                                     | 160      | 500      | 600                 | 100        | 400     |             |             |
| Жито,група А.                                 | 170      | 400      | 500                 | 250        | 150     |             |             |
| Насіння соняшнику                             | 600      | 2000     | 3500                | 1000       | 2500    |             |             |
| Всього                                        |          |          |                     |            |         |             |             |

Побудувати кругову діаграму «Виручка від продаж» та перейменувати лист, як «ПР 12».
 Зберегти роботу.

### ПРАКТИЧНА РОБОТА №13

*Тема:* Набуття навиків виконання розрахунків у таблиці EXCEL

|                  |                    | Розмі           | р податку н  | на прибуток | 20,50%  |  |  |  |
|------------------|--------------------|-----------------|--------------|-------------|---------|--|--|--|
|                  | Кількіст           | ъ робочіх дн    | нів у поточн | юму місяці  | 22      |  |  |  |
|                  |                    | Поточний місяць |              |             |         |  |  |  |
|                  |                    |                 |              |             |         |  |  |  |
|                  |                    | Кількість       | Hapaxo-      | податок     | Для     |  |  |  |
| шь               | 2000               | робочих         | вано,        | на          | видачі, |  |  |  |
|                  | днів грн. прибуток |                 |              |             | грн.    |  |  |  |
| Волхонська А.А.  | 4200               | 22              |              |             |         |  |  |  |
| Гіваргізова А.С. | 3500               | 21              |              |             |         |  |  |  |
| Демчишин В.Д.    | 2600               | 22              |              |             |         |  |  |  |
| Денисова I.B.    | 3200               | 17              |              |             |         |  |  |  |
| Кириленко А.В.   | 5000               | 15              |              |             |         |  |  |  |
| Коротунова А.Г.  | 4600               | 22              |              |             |         |  |  |  |
| Костанян А.А.    | 3800               | 8               |              |             |         |  |  |  |
| Котляр Д.С.      | 2700               | 21              |              |             |         |  |  |  |
| Кофан С.С.       | 4300               | 18              |              |             |         |  |  |  |
| Лисенюк А.І.     | 3900               | 12              |              |             |         |  |  |  |
| Маринич Н.А.     | 4500               | 20              |              |             |         |  |  |  |
| Микитенко С.Р.   | 2600               | 10              |              |             |         |  |  |  |
| Моспаненко К.О.  | 3500               | 22              |              |             |         |  |  |  |
| Олекса М.С.      | 3000               | 22              |              |             |         |  |  |  |
| Скрипка А.Д.     | 4500               | 15              |              |             |         |  |  |  |
|                  |                    |                 |              |             |         |  |  |  |

Зарплата

- 1. Новий лист перейменувати як «ПР 13».
- 2. Створити та відформатувати таблицю.
- 3. Нарахування зарплати розрахувати за формулою:

# Нараховано = Ставка × Кількість робочих днів / Кількість робочих днів у місяці

4. Суму податку на прибуток виплачуваного кожним співробітником обчислити за формулою:

#### податок на прибуток=

#### Нараховано × Ставка податку на прибуток

5. Суму, нараховану кожному співробітникові, обчислити за формулою:

# Сума на руки =Нараховано – податок на прибуток

Виконати сумарні розрахунки.
 Зберегти роботу.

# <u>ДЛЯ САМОСТІЙНОЇ РОБОТИ</u>

# ЗАВДАННЯ 1.

Перейти на новий лист та перейменувати його як «Основні засоби». Ввести початкові дані, розрахункові формули і відформатувати відомість розрахунку основних засобів підприємства, яка включає такі графи: Найменування, Вартість, Річна норма амортизації, Рік отримання, Залишкова вартість, Загальна вартість. Додати 10 рядків та заповнити їх інформацією на власний розсуд.

Для розрахунку **залишкової вартості устаткування** використовуйте формулу:

#### Залишкова вартість

= Вартість \* (2011 – Рік отримання) \* Річна норма амортизації

Таблиця 2. Основні засоби підприємства.

|   | A B                                                          |               | С            | D         | E         |  |  |  |  |  |
|---|--------------------------------------------------------------|---------------|--------------|-----------|-----------|--|--|--|--|--|
| 1 | Відомість розрахунку основних засобів підприємства на 2011р. |               |              |           |           |  |  |  |  |  |
|   |                                                              |               | Річна норма  |           |           |  |  |  |  |  |
|   |                                                              |               | амортизації, | Рік       | Залишкова |  |  |  |  |  |
| 2 | Найменування                                                 | Вартість грн. | %            | отримання | вартисть  |  |  |  |  |  |
| 3 | Кондиціонер                                                  | 3200          | 10%          | 2009      |           |  |  |  |  |  |
| 4 | Стіл                                                         | 725           | 5%           | 2006      |           |  |  |  |  |  |
| 5 | шк                                                           | 6800          | 25%          | 2005      |           |  |  |  |  |  |
| 6 | Шафа                                                         | 1500          | 7%           | 2001      |           |  |  |  |  |  |
| 7 | Загальна вартисть                                            |               |              |           |           |  |  |  |  |  |
# ЗАВДАННЯ 2.

Перейти на новий лист та перейменувати його як «Квартплата». Ввести початкові дані, розрахункові формули і відформатувати відомість розрахунку оплати за квартиру по будинку, яка включає такі графи: Номер квартири, Загальна площа (м2), Кількість мешканців, Квартплата (0,75 грн./м<sup>2</sup>), Комунальні послуги (1,29 грн./чол.), Сума, Усього по будинку. Створити таблицю та відформатувати її.

Знайдіть суму по кожній квартирі та загальну суму по будинку.

Для розрахунку використовуйте наступні формули:

### Квартплата = Вартість 1 кв.м. \* Загальна площа

Комунальні послуги =

### Вартість комунальних послуг \* Кількість

мешканців

Сума по кожній квартирі = Квартплата + Комунальні послуги

Усього по будинку = Сума по всіх квартирах

|   | A                 | В                                       | C          | D           | E          | F    |  |  |  |  |  |
|---|-------------------|-----------------------------------------|------------|-------------|------------|------|--|--|--|--|--|
| 1 |                   | Відомість розрахунку оплати по будинку. |            |             |            |      |  |  |  |  |  |
| 2 |                   |                                         | 0,75       |             | 1,29       |      |  |  |  |  |  |
|   |                   | Загальна                                |            | Кількість   | Комунальні |      |  |  |  |  |  |
| 3 | Номер квартири    | площа, кв. м                            | Квартплата | проживаючих | послуги    | Сума |  |  |  |  |  |
| 4 | 1                 | 56                                      |            | 3           |            |      |  |  |  |  |  |
| 5 | 2                 | 45                                      |            | 2           |            |      |  |  |  |  |  |
| 6 | 3                 | 72                                      |            | 3           |            |      |  |  |  |  |  |
| 7 | 4                 | 70                                      |            | 2           |            |      |  |  |  |  |  |
| 8 | 5                 | 64                                      |            | 2           |            |      |  |  |  |  |  |
| 9 | Всього по будинку |                                         |            |             |            |      |  |  |  |  |  |

#### КВАРТПЛАТА

Зберегти роботу.

## ПРАКТИЧНА РОБОТА №14

**Тема:** розрахунки показників діяльності підприємства за поданою методикою.

### Завдання 1.

1. Створити та відформатувати таблицю.

2. Розрахувати поголів'я ВРХ на початку і в кінці року.

|                          | OKY                | Приб      | уток,                          |                                |             | Ви  | трати | I I                            |          |                             |
|--------------------------|--------------------|-----------|--------------------------------|--------------------------------|-------------|-----|-------|--------------------------------|----------|-----------------------------|
|                          | d x                | го        | л.                             | ×                              |             |     | Виб   | раковк                         | a        |                             |
| Групи ВРХ                | Поголівя на почато | IIIpunnig | Надходження з<br>молодших груп | Перехід до старши<br>груп, гол | Падіж, гол. | %   | ronin | Жива маса однієї<br>голови. кт | Разом, ц | Поголів'я<br>на кінець року |
|                          | ΠР                 |           | HД                             | ПСГ                            | ПΓ          |     | ВΓ    | ЖМ                             |          | ПКР                         |
| Корови                   | 505                | 0         | 70                             | 0                              | 0           | 25  | 125   | 500                            |          | -13                         |
| Нетелі                   | 72                 | 0         | 76                             | 70                             | 0           | 2   | 2     | 350                            | =        | =                           |
| Телички старші 1<br>року | 120                | 0         | 122                            | 76                             | 0           | 36  | 44    | 300                            | =        | =                           |
| Телички до 1 року        | 189                | 0         | 203                            | 122                            | 1           | 35  | 66    | 180                            | =        | =                           |
| Телички, приплід         | 0                  | 260       | 0                              | 203                            | 5           | 20  | 52    | 60                             | =        | 0                           |
| Бички старші 1<br>року   | 118                | 0         | 121                            | 0                              | 0           | 100 | 118   | 320                            | =        | =                           |
| Бички до 1 року          | 188                | 0         | 203                            | 121                            | 1           | 35  | 66    | 180                            | =        | =                           |
| Бички, приплід           | 0                  | 260       | 0                              | 203                            | 5           | 20  | 52    | 60                             | =        | 0                           |
| ВРХ на відгодівлі        |                    |           |                                |                                |             |     |       |                                | 0        | 525                         |
| Разом                    | Σ                  | Σ         | Σ                              | Σ                              | Σ           | -   | Σ     | -                              | Σ        | Σ                           |

3. Для розрахунку Поголів'я на кінець року (ПКР):

## $\Pi \mathbf{K} \mathbf{P} = \Pi \mathbf{P} + \mathbf{H} \mathbf{Д} - \Pi \mathbf{C} \mathbf{\Gamma} - \Pi \mathbf{\Gamma} - \mathbf{B} \mathbf{\Gamma}$

4. Для визначення показника Разом:

## Разом = $B\Gamma * ЖM / 100$

## Завдання 2.

1. Побудувати таблицю, внести вихідні данні, виконати обчислення.

## 2. Побудувати гістограму «Урожайність культур» та кругову діаграму «Питома вага культури».

| Культури  | 2009p. | 2010p. | 2011p. | Середня<br>урожайність,<br>ц/га | <u>Питома</u><br>вага<br>культури |
|-----------|--------|--------|--------|---------------------------------|-----------------------------------|
| Жито      | 35     | 30     | 28     | 31                              |                                   |
| Пшениця   | 56     | 52     | 60     | 56                              |                                   |
| Ячмінь    | 51     | 62     | 38     | 50                              |                                   |
| Овес      | 48     | 36     | 40     | 41                              |                                   |
| Кукурудза | 88     | 76     | 82     | 82                              |                                   |
| Усього:   |        |        |        | 261                             |                                   |

## Урожайність культур

Зберегти роботу.

## ПРАКТИЧНА РОБОТА №15

**Тема:** Генерація стандартних документів на прикладі платіжного доручення

Для формування *Платіжного доручення* створимо окрему книгу *Бланк,* в якій, окрім листа з формою *Платіжного доручення,* знаходитимуться декілька додаткових листів з необхідною інформацією.

Розпочнемо свою роботу над *Платіжним дорученням* із створення бланка цього документа. Для цього скористаємося описом стандартного бланка, затвердженою ухвалою правління НБУ від 21.01.2004 р. № 22.

Створимо новий документ і перейменуємо перший лист в «Платіжне доручення». Оскільки ми маємо справу з документом жорсткої форми, необхідно заздалегідь встановити основні параметри сторінки для адекватного висновку на друк документа.

Для цього в меню *Файл* знаходимо пункт *Параметри сторінки*. У діалоговому вікні, що відкрилося, переходимо на закладку *Поля*. У віконцях розмірів колонтитулів встановлюємо нуль, а в решті віконець — 0,5 (як це показано на мал. 1).

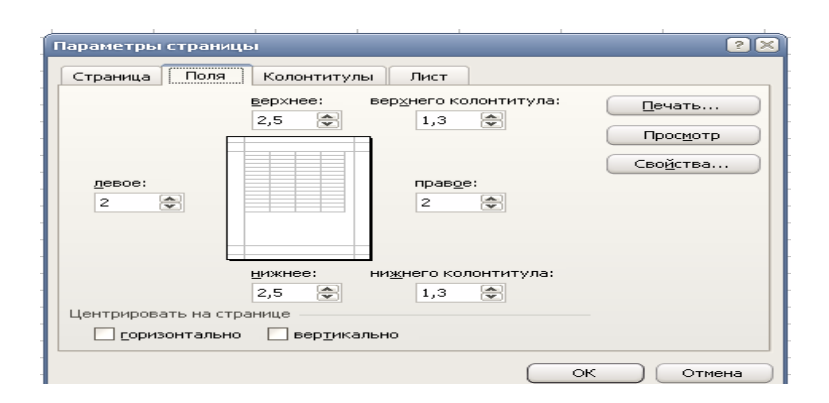

# Мал. 1. Параметри вкладки «Поля» вікна «Параметри сторінки» для Платіжного доручення

Потім сформуємо робочу область листа відповідно до шаблону, показаного на мал. 2.

Відносно даного малюнка потрібно надати деякі пояснення

- В стрічці **1** та стовпчику **Т** вказані розміри відповідних стрічок та стовпчиків ;
- вказані розміри встановлені для шрифту *Times New Roman* розміром 10
- (якщо у вас встановлений інший шрифт і розмір, то для даного листа встановити саме ці показники щоб уникнути порушення форми);
- виділені сірим кольором осередки указують на те, що в них будуть встановлені формули, що дозволяють автоматизувати складання Платіжного доручення (коли форма буде повністю створена користувачем, а також перед друком документа кольорову заливку необхідно прибрати).

Область, обмежена синіми лініями, є Областю друку.

Оскільки стандартної кількості листів нам не вистачає (необхідно чотири, а Excel за умовчанням створює три листи), то необхідно створити додатковий лист. Для цього на імені будь-якого листу натискаємо праву кнопку миші і в контекстному меню вибираємо пункт «Додати...». У діалоговому вікні що з'явилося, вибираємо Лист.

Перейменовуємо листи відповідно до наших потреб.

Тепер розглянемо порядок заповнення кожного з них.

Зовнішній вигляд листу «Реквізити платника» приведений на

#### мал. 3.

|      | F23                                   |       | •     | fs      | ¥ =E  | ВПР(G2;  | 'Реестр плате  | жных пору       | чени     | й'!А:I | F;4;0)& | ."     |          |               |       |          |      | _              |          |          |   |      |              |      |   |
|------|---------------------------------------|-------|-------|---------|-------|----------|----------------|-----------------|----------|--------|---------|--------|----------|---------------|-------|----------|------|----------------|----------|----------|---|------|--------------|------|---|
|      | А                                     | В     |       | С       | D     | E        | F              | G               | ΗI       | J      | K       | L      | М        | Ν             | 0     | Р        | Q    | R              | S        | Т        | U | V    | W            | 1 1  | ~ |
|      |                                       |       |       |         |       |          |                |                 |          |        |         |        |          |               |       |          |      |                |          |          |   |      |              |      |   |
| 1    | <u>ر</u>                              | 4     | -     | 8       | 3     |          |                | 17 Z            | 3        | 3      | e       |        | 2,3      | 3             | 3     | 0        | 2    | 10             | 2        | 24       |   |      |              |      |   |
| 2    |                                       |       | -     |         |       | 11       | ланжне доруч   | ehta Jaa        |          |        |         | ╈      |          |               |       |          |      |                | -        | 12       |   |      |              |      |   |
| 3    |                                       |       |       |         | віл   | 5 Январ  | ъ. 1900        |                 |          |        |         |        |          |               | 0     | лержани  | о ба | энком          |          | 24       |   |      |              |      |   |
| 4    |                                       |       |       |         |       |          | -,             |                 |          |        |         | +      |          | "             | "     | <u> </u> |      | 200 p.         |          | 12       |   |      |              |      |   |
| 5    |                                       |       |       |         |       |          |                |                 |          |        |         |        |          |               |       |          |      |                |          | 12       |   |      |              |      |   |
| 6    |                                       | Плати | ык    |         | TOE   | "Видави  | ничний будинок | "Фактор"        |          |        |         |        |          |               |       |          |      |                |          | 12       |   |      |              |      |   |
| 8    |                                       | Код   |       | 302     | 3529  | 8        |                |                 |          |        |         |        |          |               |       |          |      |                |          | 12       |   |      |              |      |   |
| 9    |                                       |       |       |         |       |          |                |                 |          |        |         |        |          |               |       |          |      |                |          | 12       |   |      |              |      |   |
| 10   |                                       | Банк  | шат   | ника    |       |          |                |                 | код      | банк   | У       |        | L L      | <u> 1</u> ЕБЕ | Т ра  | ax. N≏   |      |                | <u> </u> | 12       |   |      |              |      |   |
| 11   |                                       | ХОФ   | AKI   | В СР "У | крес  | цбанк" у | 7 м. Харкові 👘 |                 | 3510     | )16    |         | L      |          |               |       |          |      |                |          | 12       |   |      |              |      |   |
| 12   |                                       |       |       |         |       |          |                |                 |          |        |         | μ.     |          | 2             | 6000  | 8600893  | 380  |                |          | 12       |   |      |              |      |   |
| 14   |                                       | Одер  | жув   | ач      | ПΠ    | 'Семено  | в і друзі"     |                 |          |        |         |        |          |               |       |          |      |                |          | 12       |   |      |              |      |   |
| 16   |                                       | Код   |       | 548     | 9614  | 7        |                |                 |          |        |         | Τ      | К        | РЕД           | ИТ р  | ax. N≏   | _    | 5135.00        |          | 12       |   |      |              |      |   |
| 17   |                                       |       |       |         |       |          |                |                 |          |        |         |        |          |               |       |          |      | 0.00,00        |          | 12       |   |      |              |      |   |
| 18   |                                       | Банк  | плат  | ника    |       |          |                |                 | код      | банк   | У       |        |          |               |       |          |      |                |          | 12       |   |      |              |      |   |
| 19   |                                       | Філія | AKI   | Б "Хрег | цати  | к" ум. Х | аркові         |                 | 3513     | 589    |         |        | 260      | n <u>49</u> 8 | 3642  | 8723.00  |      |                |          | 12       |   |      |              |      |   |
| 20   |                                       |       |       |         |       |          |                |                 |          |        |         | L      | 200      | 10450         | 1042  | 0120,00  |      |                |          | 12       |   |      |              |      |   |
| 21   |                                       | Сума  | спо   | вами    |       | П'ять т  | исяч сто тридц | ять п'ять грн   | e. 00 e  | con.   |         |        |          |               |       |          |      |                | <u> </u> | 12       |   |      |              |      |   |
|      |                                       |       |       |         |       |          |                |                 |          |        |         |        |          |               |       |          |      |                |          | 24       |   |      |              |      |   |
| 22   |                                       |       |       |         |       | _        | ~              |                 |          |        |         |        |          |               | 000.4 |          | -    |                | -        | 24       |   |      |              |      |   |
| 23   |                                       | приз  | наче  | ення пл | атеж  | Y        | Оплата за рем  | онт оргтехн     | iки 31   | чдно   | договој | by J   | Ч91/В1Д. | 12.12         | .2004 | р.,      | ┝─   |                | ⊢        | 12       |   |      |              |      |   |
| 24   |                                       |       |       |         |       |          | ППВ ма парат   | Ботторитий геор | ,        |        |         |        |          |               |       |          | ┝    |                | -        | 12       |   |      |              |      |   |
| 26   |                                       |       |       |         |       |          | идо не перед   | uaqemmi pr      | 1        |        |         | Т      |          |               |       |          |      |                |          | 10       |   |      |              |      |   |
| 27   |                                       |       |       |         |       |          |                |                 |          |        |         | T      |          | Про           | веде  | но банк  | ОМ   |                |          | 10       |   |      |              |      |   |
| 28   |                                       |       |       |         |       |          |                |                 |          |        |         | $\top$ |          |               |       |          |      |                |          | 12       |   |      |              |      |   |
| 29   |                                       | М.П.  |       |         |       |          |                |                 |          |        |         |        |          | "             | "     |          |      | 200 <u>p</u> . | 1        | 10       |   |      |              |      |   |
| 30   |                                       |       |       |         | Шцд.  | ис платн | ика            |                 | <u> </u> |        |         | ╋      |          |               | піпп  | ис ранк  | Ļ    |                | -        | 10       |   |      |              |      |   |
| 51   |                                       |       |       |         |       |          |                |                 |          |        |         | +      |          |               | шдп   | NC OAHK  | ľ    |                | -        | 10       |   |      |              |      |   |
|      |                                       |       |       |         |       |          |                |                 |          |        |         |        |          |               |       |          |      |                |          |          |   |      |              |      |   |
| 32   |                                       |       |       |         |       |          |                |                 |          |        |         |        |          |               |       |          |      |                |          | 36       |   |      |              |      |   |
| 33   |                                       |       |       |         |       |          |                |                 |          |        |         |        |          |               |       |          |      |                |          |          |   |      |              |      |   |
| 34   |                                       |       |       |         |       |          |                |                 |          |        |         | +      |          |               |       |          |      |                | 1        |          |   |      |              |      | v |
| 4 4  | • • • • • • • • • • • • • • • • • • • | Плат  | ёжı   | юе пор  | учен  | ие (Су   | мма словами 🏑  | Реестр пла      | атежн    | ых по  | ручени  | ĭ      | / Peec   | тр ко         | нтраг | ентов /  | ( Р  | еквизиты пла   | тель     | щика / 🗗 | : |      |              | >    | Ĩ |
| Гото | 80                                    |       |       |         |       |          |                |                 |          |        |         |        |          |               |       |          |      |                |          |          |   | NUN  | 4            |      |   |
| ļ    | g                                     | W) s  | vxra  | птерски | й уче | т        | Microsoft Exc  | el - Бланк      |          |        |         |        |          |               |       |          |      |                |          |          |   | EN . | a <u>K</u> 👞 | 9:03 |   |
| - 4  | 0                                     |       | y n u | mopern  |       |          |                | or bhank        |          |        |         |        |          |               |       |          |      |                |          |          |   | (    | · •= 🗶       | 5100 |   |
|      |                                       |       |       |         | ٦     | r        | <b>1</b> n     | •••             |          |        |         | •      |          | п             |       | •        |      |                |          |          |   |      |              |      |   |

## Мал. 2. Зовнішній вигляд вікна «Платіжного доручення»

|   |           |        |            |                                      | ,00 -,0 | -, -, |   | • |   |  |
|---|-----------|--------|------------|--------------------------------------|---------|-------|---|---|---|--|
|   | B13       | •      | fx.        |                                      |         |       |   |   |   |  |
|   |           | A      | •          | В                                    | С       | D     | E | F | G |  |
| 1 | Наименов  | ание р | еквизита   | Реквизит                             |         |       |   |   |   |  |
| 2 | Наименов  | ание г | редприятия | ТОВ "Видавничий будинок "Фактор"     |         |       |   |   |   |  |
| 3 | Кол ЕГРП  | ОУ     |            | 30235298                             |         |       |   |   |   |  |
| 4 | Банк плат | ельщи  | ка         | ХОФ АКВ СР "Укрсоцбанк" у м. Харкові |         |       |   |   |   |  |
| 5 | Код банка | 1      |            | 351016                               |         |       |   |   |   |  |
| 6 | Расчетний | й счет |            | 26000860089380                       |         |       |   |   |   |  |
| 7 |           |        |            |                                      |         |       |   |   |   |  |
| 8 |           |        |            |                                      |         |       |   |   |   |  |
| 9 |           |        |            |                                      |         |       |   |   |   |  |

## Мал. 3. Зовнішній вигляд листу з реквізитами платника

На ньому представлений мінімум інформації про підприємство, яка необхідна *для* формування *Платіжного доручення*. Якщо користувач бажає розширити її для використовування у формуванні інших документів, він може зробити це самостійно.

Зовнішній вигляд листу «*Реєстр контрагентів*» представлений на мал. 4.

| ĺ |   | B14       | •         | fx        |            |                                                          |           | _              |   |   |   |  |
|---|---|-----------|-----------|-----------|------------|----------------------------------------------------------|-----------|----------------|---|---|---|--|
| ĺ |   |           | A         |           | В          | C                                                        | D         | E              | F | G | Н |  |
|   |   | Наименоя  | зание ко  | нтрагента | Код ЕГРПОУ | Банк контрагента                                         | Код банку | Расчетний счет |   |   |   |  |
|   | 1 |           |           |           |            |                                                          |           | контр агента   |   |   |   |  |
|   | 2 | 3A        | T "Bepec  | тан"      | 58439810   | Філія АКБ "Надра" ХРУ                                    | 351165    | 26000785006249 |   |   |   |  |
|   | 3 | ТОВ "Лін  | еус, ЛТД  | ]"        | 25896423   | Дзержинське відділення АКБ<br>"Укрпромбанк" у м. Харкові | 351795    | 26001789254781 |   |   |   |  |
| Ì | 4 | ПП "Семе  | енов і др | узі"      | 54896147   | Філія АКБ "Хрещатик" у м. Харкові                        | 351589    | 26004986428723 |   |   |   |  |
|   | 5 | ВАТ "Інте | рконтине  | энт"      | 45987356   | АКБ "Укрсиббанк" у м. Харкові                            | 351874    | 26007982479431 |   |   |   |  |
|   | 6 | ВАТ "Буз  | ькі поро  | ги"       | 45879655   | АКБ "Укрпромбанк" у м.<br>Первомайськ                    | 552231    | 13548454165465 |   |   |   |  |
|   | 7 |           |           |           |            |                                                          |           |                |   |   |   |  |
|   | 8 |           |           |           |            |                                                          |           |                |   |   |   |  |
|   |   |           |           |           |            |                                                          |           |                |   |   |   |  |

### Мал. 4. Зовнішній вигляд листу з реквізитами контрагентів

Як і в ситуації з попереднім листом, зараз в ньому представлений мінімум інформації, необхідної для формування *Платіжного доручення*, що не обмежує можливостей користувача по розширенню кількості полів цієї бази даних.

Тепер перейдемо до основного листа в нашій книзі — до листу «*Реєстр платіжних доручень»*. У ньому, як і в попередніх листах, знайшла своє віддзеркалення інформація, необхідна для правильного формування *Платіжного доручення*. Зовнішній вигляд цього листа представлений на мал. 5.

|    | F14 🔻                        | fx                           |                      |                                                                                                    |           |                            |   |   |   |   |   |
|----|------------------------------|------------------------------|----------------------|----------------------------------------------------------------------------------------------------|-----------|----------------------------|---|---|---|---|---|
|    | A                            | В Строн                      | ка формул С          | D                                                                                                    | E         | F                          | G | Н | I | J | ^ |
| 1  | №<br>платежного<br>поручения | Дата платежного<br>поручения | Получатель платежа   | Назначение платежа                                                                                             | Сума      | Входит<br>ли НДС<br>в цену |   |   |   |   |   |
| 4  | 3                            | 25 лютого 2005р.             | ПП "Семенов і друзі" | Оплата за ремонт<br>оргтехніки згідно<br>договору №17 від<br>12.12.2004р.                                      | 5135,00   | нет                        |   |   |   |   |   |
| 5  | 4                            | 3 березня 2005р.             | ВАТ "Інтерконтинент" | Оплата за ремонт<br>офісних приміщень згіно<br>акту здачі - приймання<br>виконаних робіт від<br>01.03.2005р.№3 | 952785,50 | да                         |   |   |   |   |   |
| 6  | 5                            | 4 березня 2005р.             | ВАТ "Інтерконтинент" | За куриво                                                                                                    | 11563,50  | да                         |   |   |   |   |   |
| 7  | 6                            | 17 березня                   | ПП "Семенов і друзі" | За горілку                                                                                                    | 56124,90  | да                         |   |   |   |   |   |
| 8  | 7                            | 2 лютого 2005р.              | ЗАТ "Верестан"       | За пиво                                                                                                    | 124,70    | нет                        |   |   |   |   |   |
| 9  | 8                            | 10 квітня                    | ТОВ "Лінеус, ЛТД"    | Здодаткові послуги                                                                                             | 1000,00   | нет                        |   |   |   |   |   |
| 10 | 9                            | 11 квітня                    | ВАТ "Бузькі пороги"  | Промивка мозгів                                                                                                | 5,45      | нет                        |   |   |   |   |   |
| 11 | 10                           | 5 лютого                     | ВАТ "Бузькі пороги"  | Побудова комунізму                                                                                             | 1,10      | нет                        |   |   |   |   | = |
| 12 | 11                           | 6 лютого 2005 р.             | ЗАТ "Верестан"       | Плата за навчання Олуха<br>Царя небесного                                                                      | 199999,90 | да                         |   |   |   |   |   |
| 13 | 12                           | 8 лютого 2008 р.             | ПП "Семенов і друзі" | За поздоровлення з<br>іменинами                                                                                | 45267,80  | да                         |   |   |   |   |   |
| 14 |                              |                              |                      |                                                                                                    |           |                            |   |   |   |   |   |

Мал. 5. Зовнішній вигляд листу «Реєстр платіжних доручень»

Всі ці листи не містять формул або посилань на які-небудь інші комірки, а включають тільки текстову і числову інформацію. Причому звертаємо увагу користувача, що для нормальної роботи формул, які будуть вводитися на листі «Платіжне доручення», необхідно ввести правильні формати відповідних стовпців. Так, якщо в стовпці указується текстова інформація, то і формат необхідно встановити «Текстовий», якщо присутні числа — то «Числовий» з відповідною кількістю знаків після коми, якщо дата — то також у форматі, що влаштовує користувача.

Розглянемо тепер заповнення формулами листу «Платіжне доручення».

Для формування Платіжного доручення виходячи з даних, вказаних на інших листах книги Excel, в комірках G2:I2 необхідно ввести його номер відповідно до даних листу «Реєстр платіжних доручень», після чого програма самостійно формує документ відповідно до формул, вказаних в ньому.

У нашій формі існує 15 полів, в яких існують формульні значення. Вкажемо, які з них указуються в кожній з них.

1. Комірки *E3:G3*. У цьому полі указується дата формування *Платіжного* доручення. *Оскільки ми вказали її на листі* «Реєстр платіжних доручень», то для заповнення цих комірок використовуємо формулу

## =ВПР(\$G\$2;'Ресстр платіжних доручень! А:F;2;ЛОЖЪ)

Функція ВПР в даному випадку шукає значення, рівне вмісту комірки G2 в стовпці А листу «Реєстр платіжних доручень» (номер Платіжного доручення), і повертає значення із стовпця В (дата Платіжного доручення).

2. Найменування платника (комірки *D6:H6*) указується простим посиланням на відповідну комірку листу «Реквізити Платника»:

## ='Реквизиты Плательщика'!В2

Аналогічно заповнюються поля:

«Код плательщикака» (ячейки C8:E9):
 ='Реквизиты плательщика'! В3
 «Банк плательщикака» (ячейки B11:G12):
 ='Реквизиты Плательщика'! В4
 «Код банку» (комірки I11 :K12):
 ='Реквизиты Платника'!В5

— «Номер розрахункового рахунку» (ячейки M11:Q12): ='Реквизиты Плательщика'! В6

3. Поле «*Сума»* заповнюється аналогічно полю «Дата платіжного *доручення»* за допомогою формули

# =ВПР(\$G\$2;'Реєстр платіжних доручень'! А:F;5;ЛОЖЬ)

4. Тепер розглянемо питання заповнення полів, що відповідають за реквізити *Одержувача платежу*. Вони формуються в два етапи. Спочатку в полі «*Одержувач»* указується конкретне підприємство, яке є контрагентом в цьому *Платіжному дорученні*. Для цього використовуємо формулу

## =ВПР(\$G\$2;'Реестр платежних поручений'! А:F;3;ЛОЖЬ)

Що ж до реквізитів цього конкретного підприємства, то ми братимемо їх з листу «*Реєстр контрагентів*», використовуючи ту ж функцію *ВПР*, проте з іншими параметрами. Так, поле «Код *одержувача»* (комірки *C16:E17*) заповнюється наступною формулою:

## =ВПР(\$D\$14;'Реестр контрагентов'!А:Е;2;ЛОЖЬ)

За допомогою аналогічних функцій заповнюємо поля: - «Банк плательщика» (комірки B19:G20):

## =ВПР(\$D\$14;'Реестр контрагентов'!А:Е;3;ЛОЖЬ)

—«Код банку» (комірки 119:К20):

## =ВПР(\$D\$14;'Реестр контрагентов'! А:Е;4;ЛОЖЬ)

*— «Номер расчетного счета» (комірки М19:Q20):* 

## —=ВПР(\$D\$14;'Реестр контрагентов'! А:Е;5;ЛОЖЬ)

5. Що стосується поля «Призначення платежу», то воно складається з двох частин — безпосередньо комірок з призначенням платежу (F23:P24) і тих, в яких указується ПДВ або його відсутність (комірки F2:P25).

Перша частина заповнюється достатньо просто — формулою

# =ВПР(\$G\$2;'Реестр платежних поручений'!А:F;4; ЛОЖЬ)&","

Єдиною відмінністю цієї формули від попередніх є додавання коми в кінці тексту (&",") з використанням оператора &, який використовується для об'єднання в один рядок декількох окремих елементів. Кома була узята в лапки з метою показати, що вона є текстовим елементом.

Що ж до частини з вказівкою ПДВ, то тут ми також маємо два варіанти розвитку подій. Відповідно до українського законодавства підприємства і суб'єкти малого підприємництва можуть як бути платниками ПДВ, так і не сплачувати його. Відповідно відрізняється і структура відпускної ціни: якщо підприємство-контрагент є платником ПДВ, то ціна включає цей податок.

Для віддзеркалення цієї особливості нам довелося декілька розширити формулу, що міститься в комірках *F25:P25:* 

# =ЕСЛИ (ВПР(\$G\$2;'Реестр платежних поручений'! A:F;6)="нет"; "ПДВ не передбачений.";"у тому числіПДВ (20%) -" &ОКРУГЛ (ВПР(\$G\$2; 'Реестр платежных поручений'! A:F;5)/6;2))&"грн."

У ній, окрім добре вже відомій нам функції *ВПР*, зустрічаються також функція *ОКРУГЛ*, розглянута нами на початку справжньої книги, оператор & і функція *ЕСЛИ*, яка є скелетом даної формули.

Розглянемо докладніше алгоритм розрахунків. Функція *ЕСЛИ( лог-выражение;значение-если-истина;значение-если-ложъ)* повертає одне значення, якщо задана умова при обчисленні дає значення *ИСТИНА*, і інше значення, якщо *ЛОЖЬ*.

У нашому випадку для вказаного нами номера Платіжного доручення ми перевіряємо значення стовпця «Чи входить ПДВ в ціну» листу «Реестр платежных поручений» на відповідність значенню «нет». Таким чином, якщо ця умова відповідає ИСТИНЕ, то в комірках F25:P25 указується текст «ПДВ не передбачений.». У осоружному ж випадку указується текст «у тому числі ПДВ (20 %)-», виробляється розрахунок самого ПДВ (ціна ділиться на 6), який округляється до двох знаків після коми і в кінці додається текст «грн.».

6. І нарешті, останнє — це заповнення поля «*Сума словами»*, в якому прописом указується сума платежу.

У Ехсеl стандартній функції для цього немає, тому постараємося вирішити питання наявними засобами. Для цього в книзі з *Платіжними дорученнями* створимо ще один лист. Він нам буде необхідний для того, щоб обробити на ньому числову інформацію щодо суми платежу і перевести її в текстову форму. Зовнішній вигляд такого листа (для простоти так і назвемо його «*Сума словами»*) з допоміжними таблицями, що є на ньому, представлений на мал. 6.

|                |                                                            | Розряд ч                                                                                                    | нисла                                                                                                    |                                                                                                    |                                                                                                    |
|----------------|------------------------------------------------------------|----------------------------------------------------------------------------------------------------|----------------------------------------------------------------------------------------------------|----------------------------------------------------------------------------------------------------|----------------------------------------------------------------------------------------------------|
| сотні<br>тисяч | десятки<br>тисяч                                           | тисячі                                                                                                    | сотні                                                                                                    | десятки                                                                                                    | одиниці                                                                                                    |
| 0              | 0                                                          | 0                                                                                                    | 0                                                                                                    | 0                                                                                                    | 0                                                                                                    |
|                |                                                            |                                                                                                    |                                                                                                    |                                                                                                    |                                                                                                    |
|                |                                                            |                                                                                                    |                                                                                                    |                                                                                                    |                                                                                                    |
|                |                                                            |                                                                                                    |                                                                                                    |                                                                                                    |                                                                                                    |
| Циф-<br>ри     | Слова, ви                                                  | користовуван                                                                                                    | і для переда                                                                                                    | чі цифр                                                                                                    |                                                                                                    |
| 1              | одна                                                       | одинадцять                                                                                                    | десять                                                                                                    | сто                                                                                                    |                                                                                                    |
| 2              | дві                                                        | дванадцять                                                                                                    | двадцять                                                                                                    | двісті                                                                                                    |                                                                                                    |
| 3              | три                                                        | тринадцять                                                                                                    | тридцять                                                                                                    | триста                                                                                                    |                                                                                                    |
| 4              | чотири                                                     | чотирнадцять                                                                                                    | сорок                                                                                                    | чотириста                                                                                                    |                                                                                                    |
| 5              | п'ять                                                      | п'ятнадцять                                                                                                    | п'ятдесят                                                                                                    | п'ятсот                                                                                                    |                                                                                                    |
|                |                                                            |                                                                                                    |                                                                                                    |                                                                                                    |                                                                                                    |
| 6              | шість                                                      | шістнадцять                                                                                                    | шістдесят                                                                                                    | шістсот                                                                                                    |                                                                                                    |
| 6<br>7         | шість<br>сім                                               | шістнадцять<br>сімнадцять                                                                                                    | шістдесят<br>сімдесят                                                                                                    | шістсот<br>сімсот                                                                                                    |                                                                                                    |
| 6<br>7<br>8    | шість<br>сім<br>вісім                                      | шістнадцять<br>сімнадцять<br>вісімнадцять                                                                                                    | шістдесят<br>сімдесят<br>вісімдесят                                                                                                    | шістсот<br>сімсот<br>вісімсот                                                                                                    |                                                                                                    |
| -              | сотні<br>тисяч<br>0<br>Циф-<br>ри<br>1<br>2<br>3<br>4<br>5 | сотні<br>тисяч         десятки<br>тисяч           0         0           0         0           1         одна           2         дві           3         три           4         чопири | Сотні<br>тисяч         десятки<br>тисяч         тисячі           0         0         0           0         0         0           0         0         0           1         одна         одинадцять           2         дві         дванадцять           3         три         тринадцять           4         чотири         чотирнадцять | Сотні<br>тисяч         десятки<br>тисячі         тисячі         сотні           0         0         0         0         0           1         одна         одинадцять         десять         десятки           1         одна         одинадцять         десять         десять           3         три         тринадцять         двадцять         двадцять           4         чотири         чотирнадцять         п'ять         п'ятнадцять         п'ятдесят | Сотні<br>тисяч         десятки<br>тисяч         тисячі         сотні         десятки           0         0         0         0         0         0         0           1         1         1         1         1         1         1         1         1         1         1         1         1         1         1         1         1         1         1         1         1         1         1         1         1         1         1         1         1         1         1         1         1         1         1         1         1         1         1         1         1         1         1         1         1         1         1         1         1         1         1         1         1         1         1         1         1         1         1         1         1         1         1         1         1         1         1         1         1         1         1         1         1         1         1         1         1         1         1         1         1         1         1         1         1         1         1         1         1         1         1 |

Мал. 6. Зовнішній вигляд листу «Сума словами»

Як видно з цього малюнка, на ньому розміщені дві таблиці:

- таблиця із словами, використовуваними для передачі цифр в числах (у нижній частині малюнка);
- службова таблиця для поетапного перекладу числа в слова (верхня таблиця).

Якщо з першою таблицею все начебто повинно бути зрозуміло, то щодо другої дамо необхідні пояснення, і в першу чергу опишемо формули, які необхідно буде ввести в *кожну* з її комірок. І почнемо з рядка 3 — з розбиття числа, що є у нас, на цифри по розрядах.

Відразу обмовимося, що пропонований алгоритм припускає, що сума платежу не перевищуватиме 999999,99 гривень (щоб було зовсім вже зрозуміло, скажемо словами — дев'ятисот дев'яносто дев'яти тисяч дев'ятисот дев'яносто дев'яти гривень 99 копійок).

Отже, для того, щоб розділити число на окремі складові, нам необхідно у відповідні комірки ввести наступні функції:

1) для сотень тисяч (комірку *ВЗ* листу «*Сума словами»*) формула буде наступна:

# =ЕСЛИ('Платежное поручение'!R12>= 10000; ЦЕЛОЕ('Платежное поручение'! R12/100000 );0)

Цією формулою ми аналізуємо величину суми платежу (яка знаходиться на листі «Платіжне доручення» в комірці R12), і у випадку, якщо вона більше або рівна 100000 грн., вилучаємо з неї першу значущу цифру за допомогою виразу ЦЕЛОЕ ('Платежное поручение'!R12/100000);0), яке визначає цілу частину від розподілу суми платежу на 100000 (наприклад, для суми платежу в 159386 грн. результат цих дій складатиме 1);

2) для десятків тисяч (комірку *C3* листу «*Сума словами»*) значення розряду визначається по формулі:

# =ЕСЛИ('Платежное поручение'!R12>=10000;

## ЦЕЛОЕ('Платежное поручение!R12/10000 )-\$B\$3\* 10;0)

Ця формула також виробляє аналіз величини суми платежу, і якщо вона більше або рівна 10000, виробляє наступні дії:

- розподілом суми платежу на 10000 з використанням функції ЦІЛЕ визначає цілу частину приватного від цієї операції (наприклад, для тієї ж суми вона складатиме 15);
- —з одержаного в першій дії результату ми віднімаємо кількість

сотень тисяч, помножене на 10. Результатом цих дій буде число 5

(15-1\*10);

3) величина розряду «тисячі» в числі (осередок D3 листу 'Сумма словами») розраховується по формулі:

# =ЕСЛИ('Платежное поручение'!R12>=1000; ЦЕЛОЕ('Платежное поручение!R 12/1000)-(\$B\$3\*100+\$C\$3\*10);0)

Дії, виконувані в цій формулі, аналогічні тим, які виконує попередня формула, тільки з одержаного функцією ЦІЛЕ (одержали число 159) результату ми віднімаємо вже значення двох розрядів — сотень тисяч, помножене на 100, і десятків тисяч, помножене на 10:

## 159-(1\*100+5\*10)=159-150=9

Аналогічно формуються формули і для решти розрядів;

4) для «сотень» формула матиме наступний вигляд (комірка Е*3*):

# =ЕСЛИ('Платежное поручение поручение'!R12>=100; ЦЕЛОЕ('Платежное поручение '!R12/100)-(\$B\$3\* 1000+SCS3\* 100+\$D\$3\* 10);0)

5) кількість десятків розраховується таким чином (комірка *F3*):

# =ЕСЛИ('Платежное поручение'!R12>=10; ЦЕЛОЕ('Платежное поручение'!R12/10)-(\$B\$3\*10000+\$C\$3\* 1000+\$D\$3\* 100+\$E\$3\* 10);0)

6) одиниці визначаються по формулі (комірка G3):

# =ЕСЛИ('Платежное поручение'! R12>=1; ЦЕЛОЕ('Платежное поручение'!R12)-(\$B\$3\* 10000+\$C\$3\* 1000+\$D\$3\* 1000+\$E\$3\* 100+\$F\$3\* 10);0)

Тепер перейдемо до першого кроку написання одержаних чисел словами (рядок 4 листу «*Сума словами»*). Нижче приведені формули для перекладу значень розрядів в слова за допомогою другої допоміжної таблиці:

Таблиця 4

| Осередок  | Формула                                                                                 |
|-----------|-----------------------------------------------------------------------------------------|
| <i>B4</i> | =ЕСЛИ(ВЗ=0; "";ВПР(ВЗ;В9:F17;5;ЛОЖЬ))                                                   |
| <i>C4</i> | =ЕСЛИ(С3=0; "";ЕСЛИ(И(С3=1;D3>0);<br>ВПР(D3;B9:F17;3;ЛОЖЬ);ВПР(С3;B9:F17;4;<br>ЛОЖЬ)))  |
| D4        | =ЕСЛИ(D3=0; "";ЕСЛИ(C3=1;<br>"";ЕСЛИ(D3>0; ВПР(D3;В9:F17;2;ЛОЖЬ))))                     |
| <i>E4</i> | =ЕСЛИ(ЕЗ=0; "";ВПР(ЕЗ;В9:F17;5;ЛОЖЬ))                                                   |
| F4        | =ЕСЛИ(F3=0; "";ЕСЛИ(И(1=3=1;G3>0);<br>ВПР(G3;B9:F17;3;ЛОЖЬ);ВПР(F3;B9:F17;4;<br>ЛОЖЬ))) |
| G4        | =ЕСЛИ(G3=0; "";ЕСЛИ(F3=1; ```<br>;ЕСЛИ(G3>0; ВПР(G3;В9:F17;2;ЛОЖЬ))))                   |

Дамо необхідні пояснення щодо представлених вище формул. У загальному вигляді ці формули виробляють аналіз даних у відповідних комірках рядка 3 і залежно від результату здійснюють пошук необхідних текстових форм з допоміжної таблиці.

У цих формулах ми використовуємо дві функції — ЕСЛИ і ВПР. Обидві ці функції нам вже добре відомі по попередніх главах справжньої книги. Розглянемо алгоритм роботи даних формул на прикладі двох з них — для комірок B4 і C4.

Формула в комірці *В4* виконує наступні дії:

- функція *ЕСЛИ* визначає розмір значення в комірці *В3;*
- —у випадку якщо це значення рівно нулю, в комірку *B4* вноситься порожньою текстовий оператор (дві подвійні лапки з англійської розкладки клавіатури без значення між ними показують, що в цій комірці відсутнє значення);
- якщо значення комірки ВЗ більше нуля, то функція ВПР виробляє пошук в другій допоміжній таблиці (діапазон В9:F17) контрольного значення (з комірки ВЗ) і вносить в комірку В4 текст, відповідний цьому контрольному значенню з п'ятої колонки вказаного діапазону (що відповідає стовпцю F
   назвам сотень). При цьому аргумент ЛОЖЬ примушує функцію шукати

в даному діапазоні точна відповідність контрольному значенню.

Що стосується комірки С4, то окрім вищеперелічених дій формула виробляє аналіз на відповідність значення в комірці СЗ числу «1». Це необхідно, оскільки в українському (а платіжні доручення складаються на цій мові), як, втім, і в російському мовах числівників, відповідних для визначення другому десятку, спеціальні слова. Наприклад, число «21» використовуються словами пишеться «двадцять один», тобто присутня назва десятків і назва одиниць, тоді як число «12» пишеться одним словом — «дванадцять». Тому в цьому випадку ми робимо вибірку текстового еквівалента іншого діапазону текстових другої 3 значень допоміжної таблиці.

50

Тепер розглянемо формули, вживані в рядку 5 першої допоміжної таблиці. Тут ми виробляємо дії, направлені на правильне віддзеркалення першого слова в написанні числа прописом. Оскільки перше слово повинне бути написане з прописної букви, необхідно виробити наступні дії:

# проаналізувати значення всіх попередніх розрядів на відповідність нулю;

— якщо це так, те слово, що визначає поточний розряд, повинне бути написано з прописної букви;

— якщо це не вірно, то значення залишається написаним з рядкової букви. Приклади формул для рядка 5 представлені в табл. 5.

| Осередок  | Формула                                                                                                    |
|-----------|----------------------------------------------------------------------------------------------------|
| 1         | 2                                                                                                    |
| <i>B5</i> | =ЕСЛИ(В3=5;''П'ятсот'';ЕСЛИ(В3=9;''Дев'ятсот'';ПРОП<br>НАЧ(В4)))                                                                                                    |
| С5        | =ЕСЛИ(В3=0;ЕСЛИ(С3=5;"П'ятдесят";ЕСЛИ(С3=9;<br>"Дев'яносто";ЕСЛИ(I(С3=1;3=5);"П'ятнадцять";<br>ЕСЛИ(И(С3=1;D3=9);Дев'ятнадцять";ПРОПНАЧ(С4)))))<br>; Дев'ятнадцять";ПРОПНАЧ(С4))))); С4) |
| D5        | =ЕСЛИ(И(В3=0;С3=0);ЕСЛИ(D3=5; "П'ять ";<br>ЕСЛИ(D3=9; "Дев'ять ";ПРОПНАЧ(D4)));D4)                                                                                                    |
| <i>E5</i> | =ЕСЛИ(И(В3=0;С3=0;D3=0);ЕСЛИ(Е3=5;''П'ятсот'';<br>ЕСЛИ(Е3=9; ''Дев 'ятсот'';ПРОПНАЧ(Е4)));Е4)                                                                                            |
| F5        | =ЕСЛИ(И(В3=0;С3=0;D3=0;E3=0);ЕСЛИ(F3=5;"П'ятдес<br>ят"; ЕСЛИ(Е3=9; "Дев 'яносто ";ЕСЛИ(И(F3= 1;G3=5);<br>"П'ятнадцять ";ЕСЛИ(И(F3= 1;G3=9); "Дев'ятнадцять";<br>ПРОПНАЧ(F4)))));F4)      |
| <i>G5</i> | =ЕСЛИ(И(В3=0;С3=0;D3=0;Е3=0;F3=0);ЕСЛИ(G3=5;"Пя<br>ть"; ЕСЛИ(G3=9; "Дев'ять ";ПРОПНАЧ(G4)));G4)                                                                                          |

Як ви, очевидно, помітили, в представлених формулах використовується нова для нас функція *ПРОПНАЧ( meксm)*. За допомогою цієї функції перша буква в рядку тексту і всі перші букви, наступні за знаками, відмінними від букв, робляться прописними (верхній регістр). Всі інші букви в тексті робляться рядковими (нижній регістр).

У зв'язку з цією особливістю функції *ПРОПНАЧ* (робить прописними букви після небуквених знаків) формула виробляє окрему підстановку текстових значень, в яких присутній апостроф (наприклад, «п'ять» або «дев'ятсот»). Якщо застосувати функцію *ПРОПНАЧ*, то у результаті ми одержимо «П'Ять» і «Дев'Ятсот». Тому якщо величина розряду рівна «5» або «9», ми підставляємо правильні форми текстових еквівалентів.

Останньою нашою дією буде підстановка показника розмірності для тисяч, т. е., власне, слова «тисяча» в необхідному відмінку у випадку, якщо сума платежу перевищує 999,99 гривень. Оскільки такий аналіз вироблятиметься тільки в одному осередку — осередку D6, то у всій решті осередків рядка 6 присутнє звичне посилання на значення у відповідному стовпці попереднього рядка (наприклад, в комірки В6 *буде* представлена формула «=Б5» і т. д.).

У комірки ж D6 буде представлена наступна формула:

# =ЕСЛИ(И(ВЗ=0;СЗ=0;ВЗ=0);"";ЕСЛИ(СЗ=1;"тисяч"; ЕСЛИ(DЗ=1; D5&"тисяча";ЕСЛИ(И(DЗ> 1;D3<5;С3<>1);D5&"тисячі"; D5&"тисяч"))))

Ця формула виконує наступні дії:

- —перевіряє, чи не рівні нулю значення розрядів тисяч;
- якщо це так, то формула обнуляє значення в заданій комірці;
- якщо це не так, то залежно від величини розрядів
   вибирається один з трьох можливих варіантів написання
   слова «тисяча».

На цьому підготовча робота по перетворенню числа в його словесну форму закінчилася. Складемо тепер формулу для заповнення поля «Сума словами» (комірки E21:M21 листу «Платіжне доручення»). Вона матиме наступний вигляд:

# =СЦЕПИТЬ('Сума словами'!В6;'''';' Сума словами'!С6;'''';

# 'Сума словами'!D6;'''';'Сумма словами'!E6;"";' Сума словами'!F6;"";'Сумма словами'!C6;"грн."; ТЕКСТ((R12-ЦЕЛОЕ(R12))\*100;"00");"коп.")

У цій формулі використовується вже відома нам функція ЗЧЕПИТИ, яка об'єднує в один рядок декілька окремих текстових елементів. У нашому випадку вона об'єднує в єдиний текст окремі слова, розташовані у відповідних осередках листу «Сума словами», розділяючи при цьому їх пропусками. Потім вона додає розмірність — слово «грн.», а також величину копійок в платежі і слово «коп.».

Для виділення з суми платежу копійок використовується формула *R12-ЦЕЛОЕ(R12))\*100*. Наприклад, якщо сума платежу рівна 135,75 грн., то ми маємо наступні дії:

## (135,75-(ЦЕЛОЕ(135,75))\* 100=(135,75-135)\* 100=0,75\*100=75

Проте функція СЦЕПИТЬ працює тільки з текстовими аргументами, а в результаті цих дій ми одержали число, тому робимо з нього текст за допомогою функції ТЕКСТ, причому визначаємо, що цей текст буде складатися з двох знаків (аргумент"00"). Таким чином, якщо копійок у нас менше 10, то текст виглядатиме таким чином — «05».

В результаті всіх наших дій, описаних в цьому розділі, програма самостійно формує *Платіжне доручення* відповідно до вказаного нами номера, виходячи з даних, вказаних користувачем. Причому нам немає необхідності зберігати всі *Платіжні доручення*. Простим

введенням його номера у відповідне поле листу програма формує саме те *Платіжне доручення*, яке нам необхідне.

На завершення опису створення алгоритму для формування *Платіжних доручень* необхідно відзначити, що вказаний механізм працюватиме тільки в тому випадку, якщо користувач правильно розноситиме необхідну інформацію по відповідних листах електронної книги Excel.

## ПРАКТИЧНА РОБОТА 16

Тема: Операції з матрицями і вирішення системи лінійних рівнянь

Одній з основних операцій з матрицями, яка знадобиться нам і в інших лабораторних роботах, це операція множення. З самого визначення матричного множення виходить, що дві прямокутні матриці можуть бути перемножені, якщо кількість стовпців першої матриці співпадає з кількістю рядків другої матриці. Операція множення матриць не є комутативною, тобто як правило  $AB \neq BA$ (добутки AB, BA одночасно можливі тільки для квадратних матриць). У **Ехсеі** множення матриць реалізоване функцією **МУМНОЖ()** (рис. 16.1):

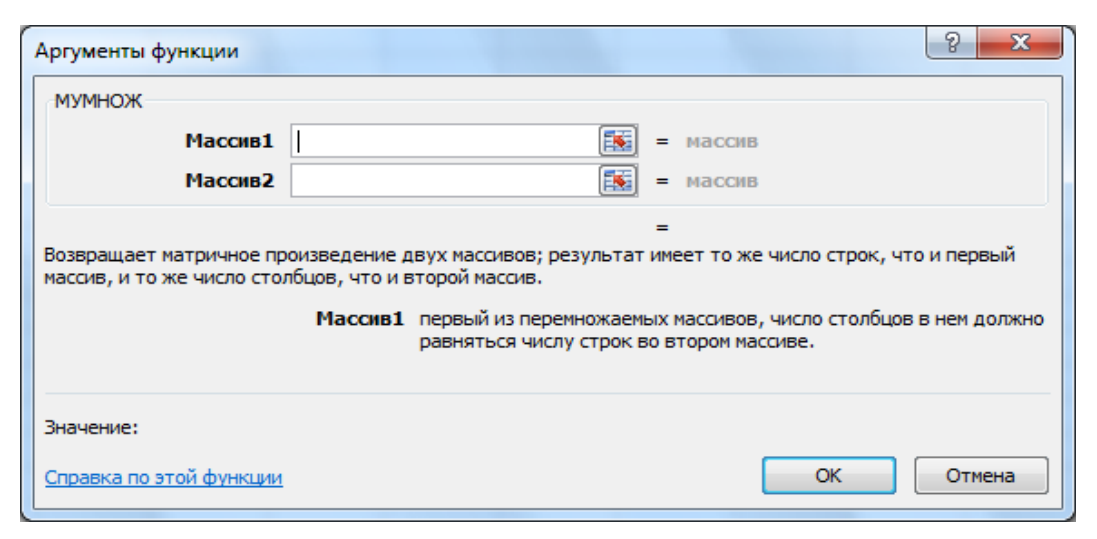

Рис. 16.1. Аргумннти функції МУМНОЖ()

У **Excel** при роботі з функціями, які повертають не одне число, а цілий масив чисел, необхідно слідувати двом правилам:

- 1. Перед викликом функції виділити прямокутну область клітинок, відповідну очікуваному результату.
- 2. Після завершення введення аргументів функції замість натиснення клавіші Enter або кнопки OK необхідно натиснути Ctrl+Shift+Enter.

Наступною операцією, яка широко використовується, € операція транспонування матриць – відображення матриці щодо діагоналі. Транспонована головної матриця позначається В математиці як  $A^{T}$ . Операцію в **Excel** реалізує функція **ТРАНСП()**, яка на відміну від решти матричних функцій, які розташовані в категорії Математические, розміщена в категорії Ссылки и массивы, мабуть через те, що дозволяє транспонувати не тільки дані. Цю функцію можна використовувати числові ДЛЯ переміщення даних з рядка в стовпець і назад. Відмітимо, що в **Excel** є ще один корисний інструмент, що дозволяє при копіюванні переміщенні транспонувати дані. або Називається він Специальная вставка. Викликається вікно з контекстного меню після копіювання фрагмента (рис. 16.2):

| Специальная вставка        | 8 ×                                |
|----------------------------|------------------------------------|
| Вставить                   |                                    |
| O BCE                      | с исходной темой                   |
| © <u>ф</u> ормулы          | 🔘 без рам <u>к</u> и               |
| <u>з</u> начения           | ширины столбцов                    |
| © форма <u>т</u> ы         | формулы и форматы чисел            |
| примечания                 | значения и форматы чисел           |
| 🔘 условия на значения      | 🔘 все условные форматы объединения |
| Операция                   |                                    |
| <u>     нет</u>            | 🔘 умножить                         |
| © сло <u>ж</u> ить         | <u>р</u> азделить                  |
| 🔘 в <u>ы</u> честь         |                                    |
| 🔲 пропускать пустые ячейки | тр <u>а</u> нспонировать           |
| Встав <u>и</u> ть связь    | ОК Отмена                          |

Рис. 16.2. Контекстне меню спеціальної вставки

Як видно, при копіюванні можна вставляти окремі елементи клітинки, що у багатьох випадках буває вельми корисним.

Важливою операцією є обчислення визначника матриці, який позначається det(A). Визначник обчислюється тільки для квадратних матриць. Якщо визначник матриці третього порядку можна легко обчислити вручну, то із зростанням розмірності об'єм обчислень різко зростає. Функція МОПРЕД() легко справляється з обчисленням визначників матриць розумного порядку. Визначник матриці грає важливу роль в теорії вирішення системи лінійних рівнянь.

У математиці плідно використовується поняття зворотної матриці. Зворотна матриця позначається  $A^{-1}$  і визначається як матриця, яка задовольняє умові  $AA^{-1} = E$  (звідси витікає також, що і  $A^{-1}A = E$ ), де E – одинична матриця (елементи на головній діагоналі дорівнюють одиниці, решта елементів нульова). Зворотна матриця існує тільки для невироджених матриць, тобто у яких визначник відмінний від нуля. Для обчислення зворотної матриці в **Ехсеl** служить функція **МОБР()**.

У першій частині лабораторної роботи необхідно засвоїти прийоми роботи з перерахованими функціями. Введіть в **Excel** дві довільні матриці 4–го порядку *А* и *В*.

Обчислите по ним:

$$det(A), det(B), AB, BA, A^{T}, B^{T}, A^{-1}, AA^{-1}, B^{-1}, BB^{-1}.$$

У обчисленнях, в яких бере участь зворотна матриця, задайте відображення не менше 8 знаків після коми. Переконаєтесь, що  $AB \neq BA$  і що  $AA^{-1} = BB^{-1} = E$ .

Якщо у матриці визначник вийшов нульовим, зміною одногодвох елементів усуньте виродженність. Фрагмент роботи повинен виглядати приблизно так (рис. 16.3):

|    | А        | В           | С           | D           | E           | F | G        | Н           | I.          | J           | K           |
|----|----------|-------------|-------------|-------------|-------------|---|----------|-------------|-------------|-------------|-------------|
| 1  |          | 23,0        | 2,0         | 56,0        | 7,0         |   |          | 7,0         | 56,0        | 23,0        | -21,0       |
| 2  |          | 5,6         | 4,7         | 63,0        | 12,0        |   |          | 45,0        | 63,0        | -54,0       | 4,7         |
| 3  | A=       | -4,5        | 3,4         | 6,0         | 21,0        |   | B=       | 21,0        | 56,0        | -4,5        | 35,0        |
| 4  |          | -6,8        | -3,7        | 2,5         | 2,0         |   |          | 2,0         | 2,5         | -6,8        | -3,7        |
| 5  |          |             |             |             |             |   |          |             |             |             |             |
| 6  | det(A)=  | -101503,5   |             |             |             |   | det(B)=  | -373274,7   |             |             |             |
| 7  |          |             |             |             |             |   |          |             |             |             |             |
| 8  |          | 0,05069235  | -0,04529992 | 0,01090455  | -0,02012148 |   |          | 0,00430711  | 0,07715243  | -0,06636268 | -0,55419644 |
| 9  |          | -0,08178635 | 0,08095732  | 0,00106400  | -0,21066370 |   |          | 0,00764742  | -0,02140367 | 0,02632383  | 0,17841647  |
| 10 | A^(-1)=  | -0,00316817 | 0,01925343  | -0,01113735 | 0,01251021  |   | B^(-1)=  | 0,01134835  | 0,01997939  | -0,02255698 | -0,25240715 |
| 11 |          | 0,02500944  | -0,02831548 | 0,05296557  | 0,02622137  |   |          | -0,01336107 | -0,00947680 | 0,02337072  | 0,01459917  |
| 12 |          |             |             |             |             |   |          |             |             |             |             |
| 13 |          | 1,0000000   | 0,0000000   | 0,00000000  | 0,0000000   |   |          | 1,0000000   | 0,0000000   | 0,0000000   | 0,0000000   |
| 14 |          | 0,0000000   | 1,0000000   | 0,00000000  | 0,0000000   |   |          | 0,0000000   | 1,0000000   | 0,0000000   | 0,0000000   |
| 15 | AA^(-1)= | 0,0000000   | 0,0000000   | 1,0000000   | 0,0000000   |   | BB^(-1)= | 0,0000000   | 0,0000000   | 1,0000000   | 0,0000000   |
| 16 |          | 0,0000000   | 0,0000000   | 0,0000000   | 1,0000000   |   |          | 0,0000000   | 0,0000000   | 0,0000000   | 1,0000000   |

Рис. 16.3. Операції з матрицями

У другій частині лабораторної роботи необхідно вирішити систему лінійних рівнянь 4–го порядку з невиродженою матрицею. Нагадаємо, перш за все, основні положення теорії. У загальному вигляді система лінійних рівнянь задається в наступному вигляді:

$$\begin{cases} a_{11}x_1 + a_{12}x_2 + \dots + a_{1n}x_n = b_1 \\ a_{21}x_1 + a_{22}x_2 + \dots + a_{2n}x_n = b_2 \\ \dots \\ a_{n1}x_1 + a_{n2}x_2 + \dots + a_{nn}x_n = b_n \end{cases}$$

Або у векторній формі:

$$Ax = b$$

де

$$A = \begin{pmatrix} a_{11} & a_{12} \dots a_{1n} \\ a_{21} & a_{22} \dots a_{2n} \\ \dots & \dots & \dots \\ a_{n1} & a_{n2} \dots a_{nn} \end{pmatrix} x = \begin{pmatrix} x_1 \\ x_2 \\ \dots \\ x_n \end{pmatrix} b = \begin{pmatrix} b_1 \\ b_2 \\ \dots \\ b_n \end{pmatrix}$$

Для вирішення таких рівнянь математика пропонує три методи: метод Гауса, метод Крамера і матричний метод. Безумовно, в **Excel** можуть бути реалізовані всі три методи. Найпростішим є матричний метод, оскільки ми вже навчилися обчислювати зворотні матриці. Оскільки виведення виразу для вирішення матричним методом дуже простій, наведемо його:

$$Ax = b \Rightarrow A^{-1}Ax = A^{-1}b \Rightarrow Ex = A^{-1}b \Rightarrow x = A^{-1}b$$

Зворотна матриця існує, оскільки ми розглядаємо випадок  $det(A) \neq 0$ . Множимо обидві частини початкового рівняння на зворотну матрицю і використовуємо тотожність  $A^{-1}A = E$ . Самостійно переконатися, що Ex = x. Таким чином для отримання коріння системи досить помножити зворотну матрицю рівняння на вектор вільних членів.

Як вектор-стовпець b візьміть довільні 4 числа. Після вирішення рівняння обов'язково зробіть перевірку, тобто переконайтеся, що результат множення початкової матриці A на знайдений вектор  $x \in$  початковий вектор вільних членів b. Зміною елементів матриці A і координат вектора b переконайтеся, що **Ехсеl** виводить вирішення зміненої системи. Виглядати це може так (рис 16.4):

|    | Α     | В         | С                                                  | D          | E           | F | G |  |  |  |
|----|-------|-----------|----------------------------------------------------|------------|-------------|---|---|--|--|--|
| 19 |       | Рішення ( | Рішення системи лінійних рівнянь 4-го порядку Ax=b |            |             |   |   |  |  |  |
| 20 |       |           |                                                    |            |             |   |   |  |  |  |
| 21 |       | 56,0      |                                                    |            | 2,65826459  |   |   |  |  |  |
| 22 |       | 4,8       |                                                    |            | -4,70958795 |   |   |  |  |  |
| 23 | b=    | 8,0       |                                                    | x=A^(-1)b= | -0,14282419 |   |   |  |  |  |
| 24 |       | 2,5       |                                                    |            | 1,75389213  |   |   |  |  |  |
| 25 |       |           |                                                    |            |             |   |   |  |  |  |
| 26 |       |           | Перевірка:                                         |            |             |   |   |  |  |  |
| 27 |       |           |                                                    |            |             |   |   |  |  |  |
| 28 |       |           | 56,0                                               |            |             |   |   |  |  |  |
| 29 |       |           | 4,8                                                |            |             |   |   |  |  |  |
| 30 | b=Ax= |           | 8,0                                                |            |             |   |   |  |  |  |
| 31 |       |           | 2,5                                                |            |             |   |   |  |  |  |
| 32 |       |           |                                                    |            |             |   |   |  |  |  |
| 33 |       |           |                                                    |            |             |   |   |  |  |  |

Рис. 16.4. Рішення системи лінійних рівнянь

Зберегти роботу.

## ПРАКТИЧНА РОБОТА №17

**Тема:** Excel – комплексна робота

## 1. Виконати індивідуальний варіант нижченаведених завдань.

## Завдання 1

**1.** Створіть і відформатуйте таблицю наступного виду. Визначте підсумкові суми. Виконайте форматування таблиці. Побудуйте кругову діаграму за розрахунковими даними.

## Кошторис витрат за травень

| Наименування<br>работи          | Вартість<br>роботи,<br>грн. | вартість<br>вихідного<br>матеріалу,<br>грн. | Вартість<br>робіт<br>(загальна) |
|---------------------------------|-----------------------------|---------------------------------------------|---------------------------------|
| 1. Фарбування будинку           | 2000                        | 600                                         |                                 |
| 2. Побілка стін                 | 1000                        | 300                                         |                                 |
| 3. Вставка вікон                | 4000                        | 1200                                        |                                 |
| 4. Встановлення<br>сантехніки   | 5000                        | 7000                                        |                                 |
| 5. Покриття підлоги<br>паркетом | 2500                        | 10000                                       |                                 |
| 6. Фарбування вікон             | 800                         | 450                                         |                                 |
| 7. Грунтовка стін               | 2550                        | 350                                         |                                 |
| 8. Установка дверей             | 4800                        | 12500                                       |                                 |
| Всього:                         |                             |                                             |                                 |

2. Створити графіки функцій:

$$y = x - 1/(3 + \sin 3.6x)$$

$$\frac{1+|x|}{\sqrt[3]{1+x+x^2}},$$

## Завдання 2

1. Створіть і відформатуйте таблицю наступного виду. Побудуйте гістограму за розрахунковими даними.

# Список відеокасет

| Номер | Назва                 | Кількість | Ціна, грн | Прибуток |
|-------|-----------------------|-----------|-----------|----------|
| 1     | Доберман              | 125       | 120       |          |
| 2     | Крестный отец         | 36        | 105       |          |
| 3     | Убрать перископ       | 48        | 95        |          |
| 4     | Криминальное<br>чтиво | 58        | 80        |          |
| 5     | Кровавый спорт        | 98        | 110       |          |
| 6     | Титаник               | 88        | 150       |          |
| 7     | Джен Эйр              | 100       | 145       |          |
| 8     | Рокки                 | 110       | 125       |          |
| 9     | Беглец                | 85        | 124       |          |

2. Створити графіки функцій:

$$\cos x - \sqrt{1 - 0.3x^3} = y$$
$$2\ln(1 + x^2) + \frac{1 + \cos^4 x}{2 + x}$$

## Завдання З

1. Створіть і відформатуйте таблицю наступного виду. Відсортуйте дані в таблиці в порядку зростання кількості товару. Побудуйте кругову діаграму за розрахунковими даними

| Номер<br>товару | Наименування<br>товару  | Кількість<br>товару | Ціна<br>за<br>одиницю<br>товару | Вартість<br>товару |
|-----------------|-------------------------|---------------------|---------------------------------|--------------------|
| 1               | Сгущене молоко, (банка) | 150                 | 2,8                             |                    |
| 2               | Цукор, кг               | 300                 | 8,7                             |                    |
| 3               | Мука, кг                | 500                 | 3,5                             |                    |
| 4               | Квас "Очаківський", пл. | 400                 | 4,5                             |                    |
| 5               | Вода "Моршинська", пл.  | 550                 | 4,2                             |                    |
| 6               | Крупа гречана, кг       | 350                 | 4,8                             |                    |
| 7               | Печіво,кг               | 200                 | 7,8                             |                    |
| 8               | Пряники вівсянні, кг    | 180                 | 12                              |                    |
| 9               | Рис                     | 165                 | 19                              |                    |

# Перелік товарів на складі №1

2. Створити графіки функцій:

$$\cos\frac{2}{x} - 2\sin\frac{1}{x} + \frac{1}{x} = y$$

$$\frac{1 + |x|}{\sqrt[3]{1 + x + x^2}},$$

## Завдання 4

1. Створіть і відформатуйте таблицю наступного виду. Розрахуйте за формулою дані в останньому стовпчику. Побудуйте гістограму за розрахунковими даними

| Номер<br>рахунку | Наименування<br>вкладу | Відсо-<br>ток | Початкова<br>сума<br>вкладу, грн. | Підсумкова<br>сума<br>вкладу,<br>грн. |
|------------------|------------------------|---------------|-----------------------------------|---------------------------------------|
| 1                | Річний                 | 8             | 5000                              |                                       |
| 2                | Різдвяний              | 15            | 15000                             |                                       |
| 3                | Новорічний             | 20            | 8500                              |                                       |
| 4                | Березневий             | 13            | 11000                             |                                       |
| 5                | Стандарт               | 18,5          | 10000                             |                                       |
| 6                | Пенсійний              | 20,75         | 5000                              |                                       |
| 7                | Скарбничка             | 15,5          | 1000                              |                                       |
| 8                | Мультивалютний         | 11,5          | 15000                             |                                       |
| 9                | терміновий             | 6,5           | 100                               |                                       |

2. Створити графіки функцій:

$$\cos x - e^{-\frac{x^2}{2}} + x - 1 = y$$
$$\frac{1 + \cos x}{1 + e^{2x}},$$

## Завдання 5

1. Створіть і відформатуйте таблицю наступного виду і побудуйте гістограму за всіма видами дерев тільки за 1973 або 1992 рік

| Наимену-<br>вання | Молодняки |       | середньо-<br>вікові |       | пристигаючі |       | Всього |      |
|-------------------|-----------|-------|---------------------|-------|-------------|-------|--------|------|
|                   | 1973      | 1992  | 1973                | 1992  | 1973        | 1992  | 1973   | 1992 |
| Сосна             | 263       | 201,2 | 450                 | 384,9 | 10          | 92,7  |        |      |
| Ялина             | 170       | 453,3 | 893                 | 228,6 | 10          | 19,1  |        |      |
| Ялиця             | 8         | 0     | 18                  | 3,5   | 0           | 0     |        |      |
| Модрина           | 0         | 3,2   | 0                   | 16,5  | 0           | 23    |        |      |
| PA3OM:            | 441       | 657,7 | 1361                | 633,5 | 20          | 134,8 |        |      |

Дані по Карпатському лісництву (хвойні, тис. шт.)

2. Створити графіки функцій:

$$Y=1-x + sinx - ln(1+x)$$

 $\frac{3+\sin^2 2x}{1+\cos^2 x}$ 

## Завдання 6

1. Створіть і відформатуйте таблицю наступного виду. Розрахуйте дані в останньому стовпці по формулі. Побудуйте кругову діаграму за розрахунковими даними

## Кошторис витрат

| N⁰ | Наименування<br>роботи | Вартість<br>однієї<br>години | Кількість<br>годин | Вартість<br>витратних<br>матеріалів | Сума |
|----|------------------------|------------------------------|--------------------|-------------------------------------|------|
| 1  | Побілка                | 10,50грн.                    | 2                  | 120 грн.                            |      |
| 2  | Поклейка шпалер        | 12,40 грн.                   | 12                 | 2 399 грн.                          |      |
| 3  | Укладання паркету      | 25,00 грн.                   | 5                  | 4 500 грн.                          |      |
| 4  | полірування<br>паркету | 18,00 грн.                   | 2                  | 500 грн.                            |      |
| 5  | фарбування вікон       | 12,50 грн.                   | 4                  | 235 грн.                            |      |
| 6  | Прибирання сміття      | 10,00 грн.                   | 1                  | 140 грн.                            |      |
|    | РАЗОМ                  |                              |                    |                                     |      |

2. Створити графіки функцій:

Y = x + cos(x0, 52 + 2)

$$\sqrt{1+2|\sin 3x|^{\frac{1}{3}}}$$

# Завдання 7

1. Створіть і відформатуйте таблицю наступного виду. Розрахуйте дані в другому і третьому стовпці за формулами. Відсоток податку

прийміть рівним 12. Визначте підсумкові дані за стовпцями. Побудуйте кругову діаграму за розрахунковими даними

| N⁰ | ПІБ           | Посада       | Оклад, | Податок, | До видачі, |
|----|---------------|--------------|--------|----------|------------|
|    |               |              | грн.   | трн.     | трн.       |
| 1  | Яблоков Н.А.  | прибиральник | 100    |          |            |
| 2  | Іванов К.Е.   | директор     | 2000   |          |            |
| 3  | Єгоров О.Р.   | Зав. тех.    | 1500   |          |            |
|    |               | відділом     |        |          |            |
| 4  | Семанин В.К.  | машиніст     | 500    |          |            |
| 5  | Цой А.В.      | водій        | 400    |          |            |
| 6  | Петров К.Г.   | будівельник  | 800    |          |            |
| 7  | Леонідов Т.О. | Кранівник    | 1200   |          |            |
| 8  | Проша В.В.    | Зав. складом | 1300   |          |            |
|    | РАЗОМ         |              | 7800   |          |            |

2. Створити графіки функцій

$$Y = sinx2 + cosx2 - 10xy$$

$$\frac{3+\sin^2 2x}{1+\cos^2 x}$$

1. Створіть і відформатуйте таблицю наступного виду. Розрахуйте за формулою дані в останньому стовпчику. Побудуйте гістограму за розрахунковими даними

| Номер<br>рахунку | ер Наименування<br>іку вкладу |       | Початкова<br>сума<br>вкладу, грн. | Підсумкова<br>сума<br>вкладу,<br>грн. |
|------------------|-------------------------------|-------|-----------------------------------|---------------------------------------|
| 1                | Річний                        | 8     | 5000                              |                                       |
| 2                | Різдвяний                     | 15    | 15000                             |                                       |
| 3                | Новорічний                    | 20    | 8500                              |                                       |
| 4                | Березневий                    | 13    | 11000                             |                                       |
| 5                | Стандарт                      | 18,5  | 10000                             |                                       |
| 6                | Пенсійний                     | 20,75 | 5000                              |                                       |
| 7                | Скарбничка                    | 15,5  | 1000                              |                                       |
| 8                | Мультивалютний                | 11,5  | 15000                             |                                       |
| 9                | терміновий                    | 6,5   | 100                               |                                       |

2. Створити графіки функцій

$$tg\frac{x}{2} - ctg\frac{x}{2} + x = y$$
$$\sqrt[4]{1 + e^{3x}}$$

1. Створіть і відформатуйте таблицю наступного виду. Визначте сумарний дохід. Виконати необхідні розрахунки. Побудувати гістограму за розрахунковими даними.

| Район     | Поставка,<br>кг | Дата<br>поставки | Кількість | Опт.<br>ціна,<br>грн. | Розн.<br>ціна,<br>грн. | Прибуток,<br>грн. |
|-----------|-----------------|------------------|-----------|-----------------------|------------------------|-------------------|
| Західний  | м'ясо           | 01.09.95         | 23        | 12                    | 15,36                  |                   |
| Західний  | Молоко          | 01.09.95         | 30        | 3                     | 3,84                   |                   |
| Південний | Масло           | 01.09.95         | 45        | 3,5                   | 4,48                   |                   |
| Східний   | птах            | 05.09.95         | 12        | 13                    | 16,64                  |                   |
| Західний  | Картопля        | 05.09.95         | 100       | 1,2                   | 1,536                  |                   |
| Західний  | Буряк           | 07.09.95         | 45        | 12                    | 15,36                  |                   |
| Західний  | капуста         | 08.09.95         | 60        | 2,5                   | 3,2                    |                   |
| Південний | морква          | 08.09.95         | 32        | 15                    | 19,2                   |                   |
| Західний  | Цибуля          | 10.09.95         | 120       | 3,2                   | 4,096                  |                   |
|           |                 |                  |           | ]                     | Разом:                 |                   |

2. Створити графіки функцій

$$\sqrt{1-x} - \cos\sqrt{1-x} = y$$

$$\sqrt{1+2|\sin 3x|^{\frac{1}{3}}}$$

1. Розрахувати суму витрат на технічне обслуговування (ТО) та на пальне для кожного трактора та всього по парку. Побудувати об'ємну гістограму, що відображає суму витрат на ТО та на пальне по кожному трактору.

| Марка        | Обсяг<br>робіт              | Норматие<br>га, | Су.<br>витра | Всьог |                   |           |
|--------------|-----------------------------|-----------------|--------------|-------|-------------------|-----------|
| трактор<br>а | роонт,<br>тис. умовн.<br>га | на ТО           | на<br>пальне | на ТО | на<br>паль-<br>не | о,<br>грн |
| К-700        | 149,7                       | 100             | 102          |       |                   |           |
| Т-150К       | 149,4                       | 140             | 107          |       |                   |           |
| MT3-80       | 466,4                       | 173             | 108          |       |                   |           |
| T-40A        | 136,5                       | 145             | 110          |       |                   |           |
| Всього:      |                             |                 |              |       |                   |           |

2. Створити графіки функцій

$$x + \sqrt{x} + \sqrt[3]{x} - 2,5 = y$$

$$\sqrt{1+2x^2-\sin^2 x},$$

*1.* Створіть і відформатуйте таблицю наступного виду. Виконати необхідні розрахунки, Побудувати кругову діаграму по прибутку.

| ПЛАН ВИПУСКУ ПРОДУКЦІЇ |                           |                                                    |                           |                               |                                  |                          |                        |
|------------------------|---------------------------|----------------------------------------------------|---------------------------|-------------------------------|----------------------------------|--------------------------|------------------------|
| Наиме-<br>нування      | Об'єм<br>вироб-<br>ництва | Собі-<br>вартість<br>одиниці<br>продукції<br>(грн) | Собі-<br>вартість<br>грн. | Норма<br>при-<br>бутку<br>(%) | Ціна<br>реалі-<br>зації<br>(грн) | Об'єм<br>реалі-<br>зації | При-<br>буток<br>(грн) |
| СВЧ                    | 3678                      | 456,23                                             |                           | 5,00%                         |                                  | 3600                     |                        |
| Фильтр                 | 8762                      | 23,60                                              |                           | 7,00%                         |                                  | 8600                     |                        |
| Телефон                | 324                       | 1899,00                                            |                           | 13,00%                        |                                  | 300                      |                        |
| Приемник               | 1889                      | 366,00                                             |                           | 10,00%                        |                                  | 1800                     |                        |
| Телевизор              | 2257                      | 98,00                                              |                           | 9,00%                         |                                  | 2200                     |                        |
| Мотоцикл               | 12465                     | 3,70                                               |                           | 10,00%                        |                                  | 12400                    |                        |
| Плеер                  | 564                       | 5,67                                               |                           | 3,00%                         |                                  | 560                      |                        |
| Монитор                | 1345                      | 10,85                                              |                           | 4,00%                         |                                  | 1300                     |                        |
| Итого                  |                           |                                                    |                           |                               |                                  |                          |                        |

2. Створити графіки функцій

$$3\sin\sqrt{x} + 0,35x - 3,8 = y$$

$$\frac{2+x}{\sqrt[3]{2+e^{-0.1x}}}$$

## Задание 12

1. Розрахувати суму заробітної плати тракториста-машиніста за формулою І=Р\*О та обсяг робіт у вигляді умовних еталонних гектарів за формулою Е=О\*К. Побудувати об'ємну кругову діаграму, що відображає суму заробітної плати тракториста-машиніста в грн по кожному виду робіт.

| Шифр<br>виду робіт | Розцінка,<br>грн(Р) | Об'єм<br>факт. га<br>(0) | Сума з/пл.,<br>грн (I) | Коеф.<br>переведенн<br>я (X) | Умовні<br>га<br>(E) |
|--------------------|---------------------|--------------------------|------------------------|------------------------------|---------------------|
| 2201               | 3,80                | 58,0                     |                        | 0,2                          |                     |
| 2305               | 3,90                | 20,8                     |                        | 0,6                          |                     |
| 2306               | 4,30                | 4,0                      |                        | 0,2                          |                     |
| Всього:            | -                   |                          |                        | -                            |                     |

2. Створити графіки функцій

 $\mathbf{Y} = \mathbf{0}, 25x^3 + x - 1, 2502$ 

$$\frac{1+x}{1+\sqrt[3]{1+e^{-0.2x}}}$$

1. Розрахувати середньорічну кількість умовних тракторів по кожній марці за формулою X=K\* T\*Д/365, де К - коефіцієнт переведення в умовні трактори Т - кількість тракторів в господарстві за рік, Д - кількість днів перебування трактора в господарстві. Побудувати об'ємну кругову діаграму, що відображає середньорічну кількість тракторів по кожній марці в господарстві.

| Шифр<br>марки | Кількість<br>тракторів в<br>господарст<br>ві за рік (Т) | Кількість днів<br>перебування<br>кожного<br>трактора в<br>господарстві<br>(Д) | Коефіцієнт<br>переведення в<br>умовні<br>трактори (К) | Середньорічн<br>а кількість<br>тракторів в<br>господарстві<br>(X) |
|---------------|---------------------------------------------------------|-------------------------------------------------------------------------------|-------------------------------------------------------|-------------------------------------------------------------------|
| 41            | 8                                                       | 365                                                                           | 0,55                                                  |                                                                   |
| 42            | 6                                                       | 180                                                                           | 0,69                                                  |                                                                   |
| 43            | 4                                                       | 240                                                                           | 0,55                                                  |                                                                   |
| 44            | 2                                                       | 44                                                                            | 0,55                                                  |                                                                   |
| Всього:       |                                                         |                                                                               |                                                       |                                                                   |

2. Створити графіки функцій

$$Y = x - 1/(3 + sin 3, 6x)$$

# $2|0.5 + \sin x|$ ,
1. Створіть і відформатуйте таблицю наступного виду Розрахувати % виконання плану реалізації продукції. Побудувати об'ємну гістограму за планом і фактом реалізації продукції.

| Продукція | План, грн | Факт, грн | Виконання<br>плану, % |
|-----------|-----------|-----------|-----------------------|
| Зернові   | 3500      | 5160      |                       |
| Картопля  | 12000     | 12000     |                       |
| Овочі     | 550       | 120       |                       |
| Молоко    | 35000     | 29800     |                       |
| М'ясо     | 6790      | 7350      |                       |
| Всього    |           |           |                       |

#### 1. Створити графіки функцій

$$z = \frac{1 + \sin(x)}{1 + x} + 3x$$
$$\frac{1 + xe^{-x}}{2 + \sqrt{x^2 + \sin^2 x}}$$

## Завдання 15

1. Створіть і відформатуйте таблицю наступного виду. Визначте вартість за кожен рік і середнє значення за три роки по кожному виду культури.

| Культура  | 1997  | 1998  | 1999  | Середнє<br>значення, грн. |
|-----------|-------|-------|-------|---------------------------|
| Пшениця   | 48530 | 49920 | 50800 |                           |
| Кукурудза | 62290 | 65780 | 67420 |                           |
| Ячмінь    | 1300  | 1460  | 1580  |                           |
| Бобові    | 360   | 440   | 510   |                           |
| Соняшник  | 25000 | 26200 | 28150 |                           |
| Всього    |       |       |       | -                         |

Побудуєте об'ємну гістограму показників по роках.

2. Створити графіки функцій

$$y = \frac{1+x}{1+\sqrt{|x|e^{-x}+|\sin(x)|}}$$

$$\frac{1+3x}{2+\sqrt[3]{1+x}}$$

#### ПРАКТИЧНА РОБОТА 19

**Тема:** Ms Power Point. Створення електронної презентації у за визначеною темою

- 1. Створити презентацію з 10-20 слайдів на задану тему;
- 2. Матеріали для розміщення на слайдах (малюнки, тексти), відшукати в Інтернеті. На титульному листі презентації написати тему, розташувати малюнки, додати «анімашки»;
- 3. Використати наступні можливості MS PowerPoint:
- ➤ шаблон оформлення Студия,
- анімація для рисунків Выцветание, для тексту Ромб, для заголовків – Цветная пишущая машинка,
- эміна слайдів Часовая стрілка, 3 сектора, швидкість Медленно, автоматичне переключення слайдів через 6 с,
- налаштувати перегляд презентації автоматический (полный экран),
- ▶ додати звукове оформлення презентації.
  - 4. До малюнків обов'язково робити підписи.

# ТЕМИ ПРЕЗЕНТАЦІЙ:

- > Моя Україна!
- ▶ Історія українського костюму
- ▶ Культура України
- Цивілізація Майя
- Мій Миколаїв
- ≻ Антична культура
- > Музеї Миколаєва
- ▶ Студентське життя
- ▶ Мій університет
- > Локальна та глобальна комп'ютерні мережі
- ⊁ Комп'ютерна техніка
- > Засоби масової інформації
- > Сучасні носії інформації
- > Операційні системи
- ▶ Історія створення інтернету
- ▶ Історія розвитку комп'ютера

- ▶ Соціальні мережі в Інтернеті
- Microsoft та Білл Гейтс
- > Класифікація комп'ютерів
- ▶ Етика електронного спілкування
- ▹ Безпека в інтернеті
- ≻ Видатні програмісти

Зберегти роботу.

### ПЕРЕЛІК РЕКОМЕНДОВАНИХ ЛІТЕРАТУРНИХ ДЖЕРЕЛ ТА ЗАКОНОДАВЧО-НОРМАТИВНИХ АКТІВ

- 1. Маляров М.В., Христич В.В., Журавський М.М. Основи інформаційних технологій : курс лекцій. Харків : НУЦЗУ, 2019. 184с.
- Волосюк Ю. В., Нєлєпова А. В., Бондаренко Л. В., Мороз Т. О., Борян Л. О. Інформаційні технології : навчальний посібник. Миколаїв : МНАУ, 2017. 183 с.
- 3. Макарова М. В., Карнаухова Г. В., Запара С. В. Інформатика та комп'ютерна техніка : навчальний посібник. 2-ге вид. Суми : Університетська книга, 2016. 642 с.
- 4. Кравчук С.О., Шокін В.О. Основи комп'ютерної техніки: Компоненти, системи, мережи. К. : ІВЦ "Вид-во "Політехніка"; Вид-во "Каравела", 2016. 490 с.
- 5. Войтюшенко Н.М., Остапець А.І. Інформатика і комп'ютерна техніка. Київ : ЦНЛ, 2016. 564 с.
- 6. Корчук О. Ю., Косяк В. І. Основи інформатики та обчислювальної техніки : навч. посіб. Київ: НАУ, 2018. 160 с.
- 7. Швиденко М. З., Глазунова О.Г., Ткаченко О. М., Мокрієв М.В., Попов О.Є. Інформаційні технології : підручник для студентів економічних спеціальностей ВНЗ. Київ : ТОВ «НВП «Інтерсервіс», 2016. 670 с.
- 8. Хоникатт Д. Использование Internet. 4-е издание: Пер. с англ. Киев : Диалектика, 2016. 304с.
- 9. Джон Уокенбах. Формулы в Excel 2013. Пер. с англ. Киев : Диалектика, 2016. 720с.
- 10. Майкл Александер, Ричард Куслейка. Excel 2019. Библия пользователя. Пер. с англ. Киев : Диалектика, 2019. 1136 с.
- 11. Нелюбов В. О., Куруца О. С. Основи інформатики. Microsoft Excel 2016 : навчальний посібник. Ужгород : ДВНЗ «УжНУ», 2016. 58с.
- 12. Билл Джелен, Майкл Александер. Сводные таблицы в Microsoft Excel 2013. Киев : «Диалектика». 2016. 448 с.
- 13. Волосюк Ю.В. Інформатика : методичні рекомендації до виконання практичних робіт здобувачами вищої освіти ступеня «бакалавр» спеціальності 072 «Фінанси, банківська справа та страхування» денної форми навчання. Миколаїв : МНАУ, 2019.
- 14. Маляров М.В., Христич В.В., Журавський М. М. Основи інформаційних технологій : курс лекцій. Харків : НУЦЗУ, 2019.

184c.

- Волосюк Ю. В., Нєлєпова А. В., Бондаренко Л. В., Мороз Т. О., Борян Л. О. Інформаційні технології : навчальний посібник. Миколаїв : МНАУ, 2017. 183 с.
- Макарова М. В., Карнаухова Г. В., Запара С. В. Інформатика та комп'ютерна техніка : навчальний посібник. 2-ге вид. Суми : Університетська книга, 2016. 642 с.
- 17. Кравчук С.О., Шокін В.О. Основи комп'ютерної техніки: Компоненти, системи, мережи. К. : ІВЦ "Вид-во "Політехніка"; Вид-во "Каравела", 2016. 490 с.
- 18. Войтюшенко Н.М., Остапець А.І. Інформатика і комп'ютерна техніка. Київ : ЦНЛ, 2016. 564 с.
- 19. Корчук О. Ю., Косяк В. І. Основи інформатики та обчислювальної техніки : навч. посіб. Київ: НАУ, 2018. 160 с.
- 20. Швиденко М. З., Глазунова О.Г., Ткаченко О. М., Мокрієв М.В., Попов О.Є. Інформаційні технології : підручник для студентів економічних спеціальностей ВНЗ. Київ : ТОВ «НВП «Інтерсервіс», 2016. 670 с.
- 21. Хоникатт Д. Использование Internet. 4-е издание: Пер. с англ. Киев : Диалектика, 2016. 304с.
- 22. Джон Уокенбах. Формулы в Excel 2013. Пер. с англ. Киев : Диалектика, 2016. 720с.
- 23. Майкл Александер, Ричард Куслейка. Excel 2019. Библия пользователя. Пер. с англ. Киев : Диалектика, 2019. 1136 с.
- 24. Нелюбов В. О., Куруца О. С. Основи інформатики. Microsoft Excel 2016 : навчальний посібник. Ужгород : ДВНЗ «УжНУ», 2016. 58с.
- 25. Билл Джелен, Майкл Александер. Сводные таблицы в Microsoft Excel 2013. Киев : «Диалектика». 2016. 448 с.

Навчальне видання

# ІНФОРМАЦІЙНІ СИСТЕМИ ТА ТЕХНОЛОГІЇ

Методичні рекомендації

до проходження навчальної практики здобувачами вищої освіти освітнього ступеня «Молодший бакалавр» початкового рівня (короткий цикл) спеціальності 073 «Менеджмент» денної форми навчання

Укладач: Волосюк Юрій Вікторович

Формат 60х84 1/16 Ум. друк. арк. 2,0. Тираж 25 прим. Зам. б/н

Надруковано у видавничому відділі Миколаївського національного аграрного університету. 54020 м. Миколаїв, вул. Георгія Гонгадзе, 9

Свідоцтво суб'єкта видавничої справи ДК № 490 від 20.02.2013